# Sprinter@ADSL LAN122i

# Модем-маршрутизатор ADSL2/2+

Руководство пользователя

Версия 1.0 Сентябрь 2008 года

Уважаемый пользователь!

Благодарим Bac за выбор ACORP Sprinter@ADSL модема.

Мы вкладываем много сил в разработки и контроль качества продукции, и надеемся, что ее использование сделает Вашу работу более эффективной и доставит Вам удовольствие.

Обращаем Ваше внимание, что модем является технически сложным устройством, поэтому перед его использованием внимательно прочитайте данное Руководство пользователя. В случае возникновения вопросов относительно установки и настройки модема, пожалуйста, обращайтесь в Службу технической поддержки ACORP на сайте www.acorp.ru

Продукция сертифицирована

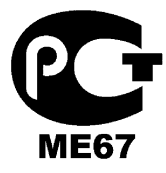

Срок службы изделия – 5 лет.

Компания ACORP Electronics Corporation постоянно работает над улучшением своей продукции и поэтому оставляет за собой право на изменение спецификации изделия без предварительного уведомления. Все упомянутые торговые марки являются собственностью их владельцев.

© ACORP Electronics Corp. 2008 Все права защищены.

# Содержание

| Технич | <u>еские характеристики</u>                          | 5  |
|--------|------------------------------------------------------|----|
| Компле | <u>ект поставки</u>                                  | 7  |
| Подклн | очение аппаратных средств                            |    |
| CBETC  | ОДИОДНЫЕ ИНДИКАТОРЫ                                  | 9  |
| Общие  | установки                                            | 10 |
| Настр  | <u>ойка модема</u>                                   |    |
| Se     | tup                                                  | 14 |
|        | LAN Setup                                            |    |
|        | LAN Configuration                                    |    |
|        | DNS Configuration                                    |    |
|        | WAN Setup                                            |    |
|        | New Connection                                       |    |
|        | Modem                                                |    |
| Ad     | vanced                                               |    |
|        | UPnP (универсальное устройство Plug & Play)          |    |
|        | Протокол SNTP                                        |    |
|        | Протокол SNMP (простой протокол сетевого управления) |    |
|        | IP Account                                           |    |
|        | Port Forwarding                                      |    |
|        | DMZ (демилитаризованная зона)                        |    |
|        | Custom Port Forwarding                               |    |
|        | IP Filter                                            |    |
|        | Custom IP Filters                                    |    |
|        | LAN Clients                                          |    |
|        | LAN Isolation                                        |    |
|        | TR-068 WAN Access                                    |    |
|        | Bridge Filters                                       |    |
|        | Dynamic DNS Client                                   |    |
|        | IGMP Proxy                                           |    |
|        | Static Routing                                       |    |
|        | Dynamic Routing                                      |    |
|        | IP QoS (качество услуг Интернет-протокола)           |    |
|        | Shaper In                                            |    |
|        | Shaper Out                                           |    |
|        |                                                      |    |

#### Sprinter@ADSL LAN122i — Руководство пользователя

| Y     | Web Access Control  | . 49 |
|-------|---------------------|------|
| S     | SSH Access Control  | . 50 |
| ľ     | VPN Access Control  | . 51 |
| Tools | 5                   | 53   |
| S     | System Commands     | . 53 |
| I     | Remote Log          | . 54 |
| τ     | User Management     | . 54 |
| τ     | Update Gateway      | . 55 |
| I     | Ping-tect           | . 56 |
| 1     | Modem Test          | . 56 |
| Statu | IS                  | 58   |
| 1     | Network Statistics  | . 58 |
| (     | Connection Status   | . 59 |
| I     | DDNS Update Status  | . 60 |
| I     | DHCP Clients        | . 60 |
| 1     | Modem Status        | . 61 |
| I     | Product Information | . 61 |
| I     | IP Account          | . 62 |
| S     | System Log          | . 62 |
| Help  |                     | 63   |
|       |                     |      |

## Технические характеристики

#### Sprinter@ADSL LAN122i ADSL2/2+ маршрутизатор

| Интерфейс              | RJ-11 (2 провода), RJ-45 (1 порт), USB (1.1)         |  |  |  |  |
|------------------------|------------------------------------------------------|--|--|--|--|
| интерфейс              | соединение                                           |  |  |  |  |
|                        | ОМТ (цифровая многотональная) — модуляция и          |  |  |  |  |
|                        | демодуляция                                          |  |  |  |  |
|                        | Детектирование тональных сигналов при работе         |  |  |  |  |
|                        | в режиме с низким потреблением мощности              |  |  |  |  |
|                        | SATM (асинхронный режим передачи) SAR выполняется    |  |  |  |  |
|                        | в программном драйвере                               |  |  |  |  |
|                        | ITU 992.1 (G.dmt) приложение А, В, С                 |  |  |  |  |
|                        | ITU 992.2 (G.lite)                                   |  |  |  |  |
|                        | ITU 992.3 ADSL2 (G.dmt.bis)                          |  |  |  |  |
|                        | ITU 992.4 ADSL2 (G.lite.bis)                         |  |  |  |  |
|                        | ITU 992.5 ADSL2+                                     |  |  |  |  |
|                        | 🌀 ANSI T1.413 Вып. 2                                 |  |  |  |  |
|                        | • Максимальная скорость нисходящего потока 8 Мбит/с, |  |  |  |  |
|                        | 24 Мбит/с (ADSL2+)                                   |  |  |  |  |
| адаптивный модем       | Максимальная скорость восходящего потока 1 Мбит/с    |  |  |  |  |
|                        | Максимальная скорость нисходящего потока 1,5         |  |  |  |  |
| Glite элэптириый молем | Мбит/с                                               |  |  |  |  |
| Сле адантивный модем   | Максимальная скорость восходящего потока 512         |  |  |  |  |
|                        | Кбит/с                                               |  |  |  |  |
| Поддержка режима       | PPP-протокол в режиме ATM (RFC 2364)                 |  |  |  |  |
| WAN(глобальной сети)   | PPP-протокол по сети Ethernet (RFC 2516)             |  |  |  |  |
|                        | Мостовая/маршрутизированная сеть Ethernet в режиме   |  |  |  |  |
| Поддержка режима ПВС   | ATM (RFC 2684/1483)                                  |  |  |  |  |
| поддержка режниа лее   | Классический IP-протокол в режиме АТМ (RFC 1577) и   |  |  |  |  |
|                        | РРР-протокол по сети Ethernet (RFC 2516)             |  |  |  |  |
|                        | По сети Ethernet к самообучающейся прозрачной        |  |  |  |  |
| поддержка мостового    | мостовой маршрутизации ADSL (IEEE 802.1D)            |  |  |  |  |
|                        | Поддерживает и запоминает до 128 МАС-адресов         |  |  |  |  |

| Поддержка режима<br>маршрутизатора        | <ul> <li>IP-маршрутизация-RIPv2-протокол (обратно совместим с RIPv1-протоколом)</li> <li>Статическая маршрутизация</li> <li>DHCP-протокол (протокол динамической конфигурации хоста) Сервер и Клиент</li> <li>NAPT (Сетевой адрес и Переадресация портов)</li> <li>NAT (Сетевая трансляция адресов)</li> <li>ICMP-протокол (протокол управляющих сообщений в сети Интернет)</li> <li>Одновременная работа USB и Ethernet</li> <li>IGMP-протокол (протокол управления группами Интернет)</li> </ul> |  |  |  |  |
|-------------------------------------------|----------------------------------------------------------------------------------------------------|--|--|--|--|
| Функции сети Ethernet                     | <ul> <li>Один разъем RJ-45 для соединения сетей Ethernet и ЛВС в 10/100 Мбит/с</li> <li>Функция DMZ может быть установлена между ними</li> <li>Соответствует стандартам IEEE 802.3u</li> <li>Поддерживает в соответствии со стандартом IEEE 802.3x управление потоком в дуплексном режиме</li> </ul>                                                                                                    |  |  |  |  |
| Сертификация                              | 🌑 СЕ (Центральная Европа), LVD                                                                                                    |  |  |  |  |
| Операционная система                      | WIN 98SE; WIN 2000 ; WIN ME ; WIN XP                                                                                                    |  |  |  |  |
| Требования к системе                      | PII-266 + 32M RAM (ОЗУ)                                                                                                    |  |  |  |  |
| Питание                                   | <ul> <li>От внешнего источника переменного тока</li> <li>Вход: 90~120В или 200~240В, 50/60Гц</li> <li>Выход: 5В постоянного тока/1000мА</li> </ul>                                                                                                    |  |  |  |  |
| Светодиодная индикация                    | Питание, соединение ADSL ,соединение USB,<br>соединение/работа Ethernet                                                                                                    |  |  |  |  |
| Размер                                    | ● 105 мм × 90 мм × 35 мм                                                                                                    |  |  |  |  |
| Обновление<br>программного<br>обеспечения | Обновление через порт Ethernet                                                                                                    |  |  |  |  |

#### Функциональная схема

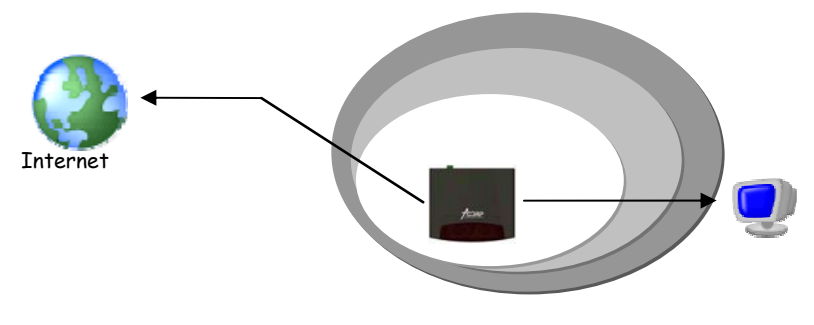

## Комплект поставки

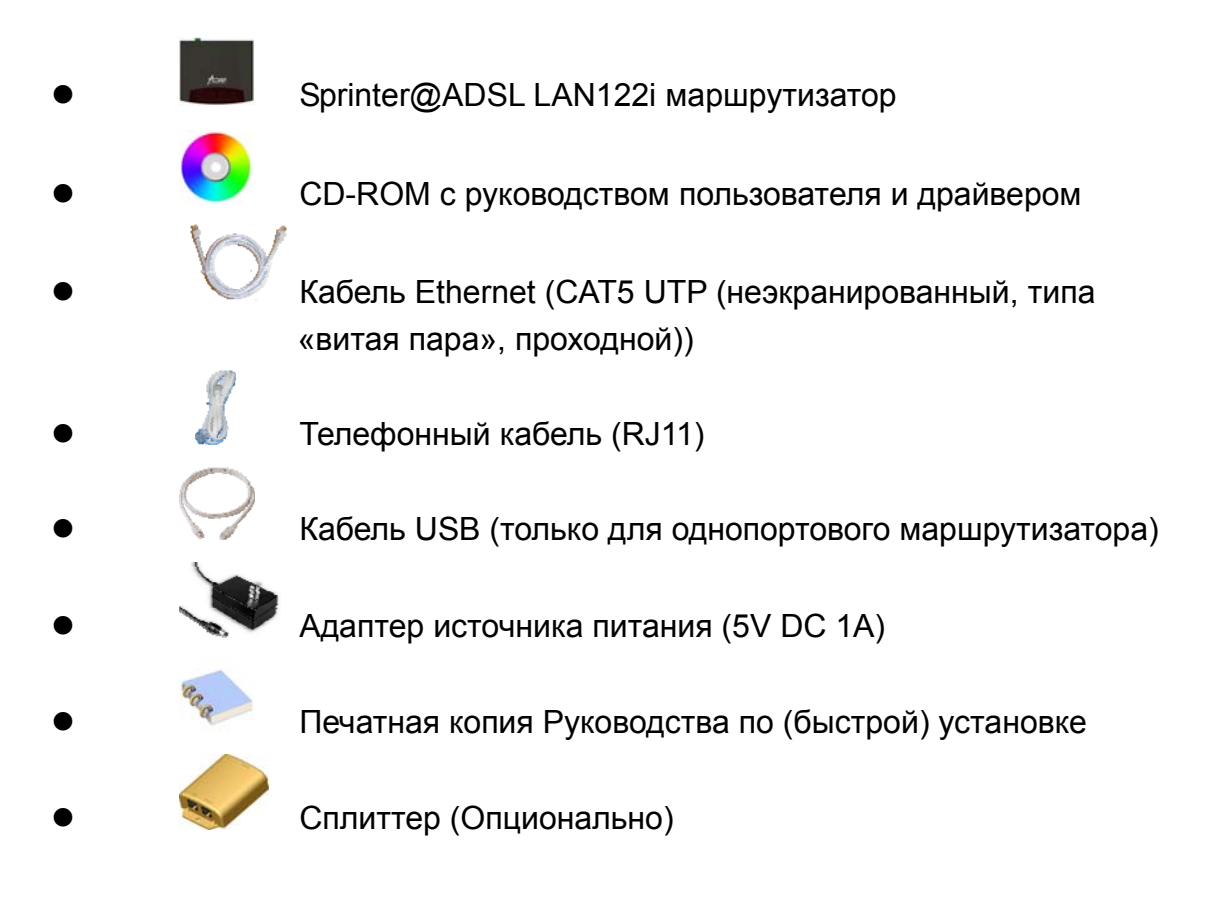

## Подключение аппаратных средств

Маршрутизатор Sprinter@ADSL LAN122i ADSL

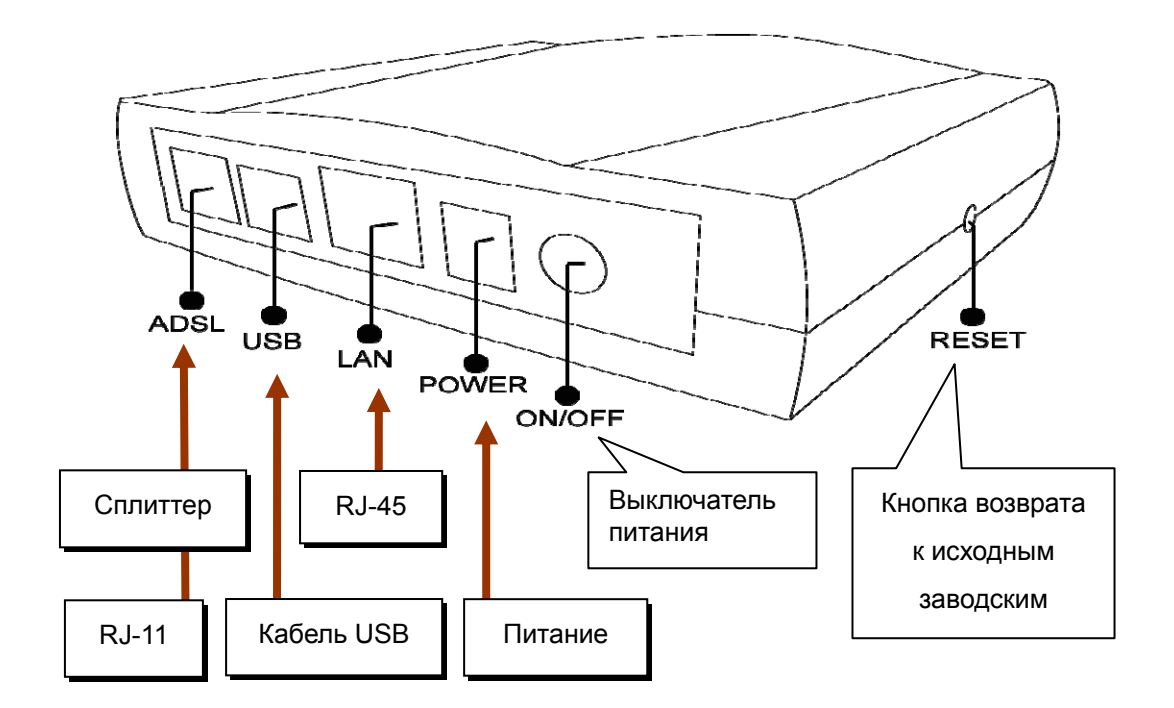

# СВЕТОДИОДНЫЕ ИНДИКАТОРЫ

Светодиодные индикаторы зеленого цвета расположены на передней панели маршрутизатора. Они означают следующее:

#### Маршрутизатор Sprinter@ADSL LAN122i

### PWR RDY LNK DSL PPP

| Надпись | Состояние | Индикация                           |
|---------|-----------|-------------------------------------|
| PWR     | Горит     | Питание включено                    |
|         | Не горит  | Питание выключено                   |
| RDY     | Горит     | Модем готов к использованию         |
| LNK     | Мигает    | Идет передача данных                |
| DSL     | Мигает    | Модем устанавливает соединение ADSL |
|         | Горит     | Соединение ADSL установлено         |
| PPP     | Горит     | Соединение РРРоЕ установлено        |

## Общие установки

 При помощи курсора мышки выберите в следующей последовательности Пуск (Start) \ Настройка (Settings) \ Панель управления (Control Panel) и щелкните по значку Панель управления (Control Panel). Затем двойным щелчком выберите Сетевые подключения (Network Connections).

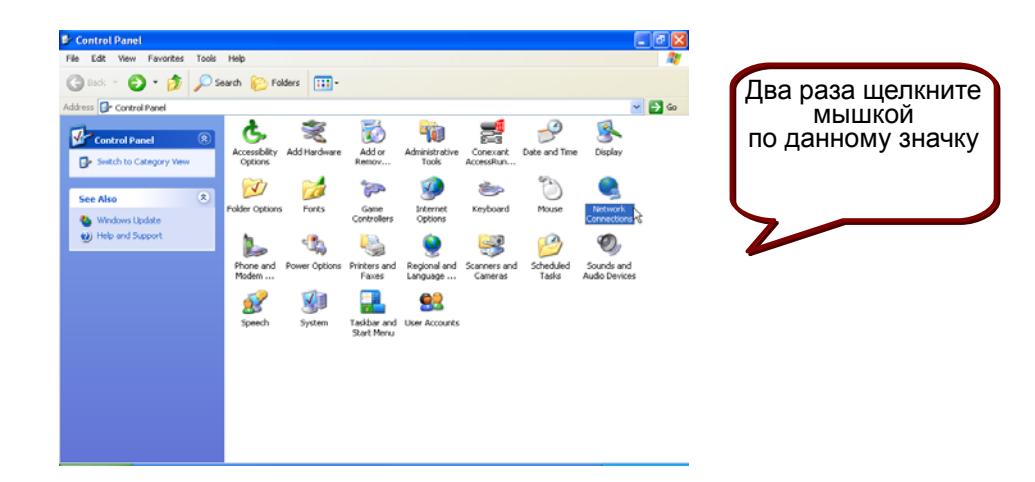

 В окошке ЛВС (LAN) ог или Высокоскоростной Интернет (High-Speed Internet) щелкните правой кнопкой мышки по значку, соответствующему вашей сетевой интерфейсной карте и выберите Свойства (Properties). (Данный значок может также называться Подключение к локальной сети (Local Area Connection).

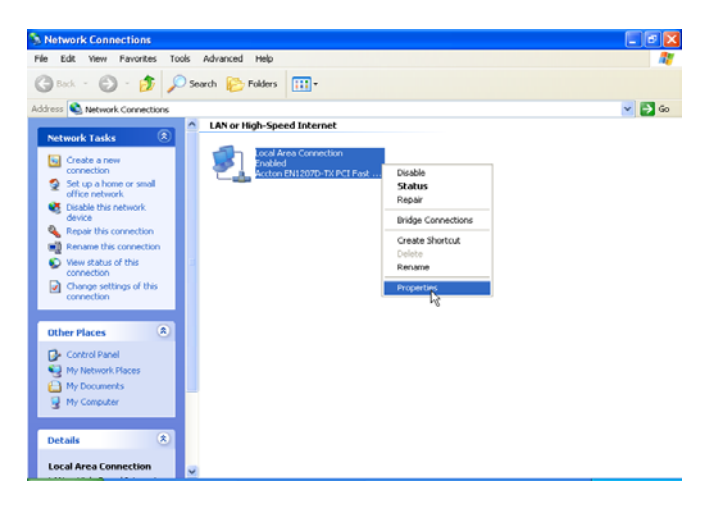

 Открыв вкладку Общие (General) в меню Подключение по локальной сети — Свойства (Local Area Connection Properties), под фразой «Компоненты, используемые данным подключением» ("This connection uses the following items"), одним щелчком мышки выделите Протокол Интернета (TCP/IP) (Internet Protocol (TCP/IP). Щелкните по кнопке Свойства (Properties).

| 🕹 Local Area Connection Properties                                                                                                    | ?×    |
|----------------------------------------------------------------------------------------------------|-------|
| General Authentication Advanced                                                                                                    |       |
| Connect using:                                                                                                    |       |
| B Accton EN1207D-TX PCI Fast Ethernet Adapter                                                                                                    |       |
| Configure                                                                                                    |       |
| This connection uses the following items:                                                                                                    | _     |
| Client for Microsoft Networks     File and Printer Sharing for Microsoft Networks     GoS Packet Scheduler                                                                      |       |
| Internet Protocol (TLP/IP)                                                                                                    |       |
| Install Uninstall Properties                                                                                                    |       |
| Description<br>Transmission Control Protocol/Internet Protocol. The defaul<br>wide area network protocol that provides communication<br>across diverse interconnected networks. | t     |
| Show icon in notification area when connected                                                                                                    |       |
| ОК Са                                                                                                    | incel |

 Щелкнув мышкой по кружку, выберите Получить IP-адрес автоматически (Obtain an IP Address automatically). Для подтверждения и сохранения, сделанных изменений нажмите кнопку ОК и закройте Панель управления (Control Panel).

|                   | Internet Protocol (TCP/IP) Properties                                                                                                    |
|-------------------|----------------------------------------------------------------------------------------------------|
|                   | General Alternate Configuration                                                                                                    |
| Выберите          | You can get IP settings assigned automatically if your network supports<br>this capability. Otherwise, you need to ask your network administrator for<br>the appropriate IP settings. |
| Получить ІР-адрес | 🗧 💿 Obtain an IP address automatically                                                                                                    |
| (Obtain an IP     | Use the following IP address:                                                                                                    |
| address           | IP address:                                                                                                    |
| automatically)    | Subnet mask:                                                                                                    |
|                   | Default gateway:                                                                                                    |
|                   | Deltain DNS server address automatically                                                                                                    |
|                   | Use the following DNS server addresses:                                                                                                    |
|                   | Preferred DNS server:                                                                                                    |
|                   | Alternate DNS server:                                                                                                    |
|                   | Advanced                                                                                                    |
|                   | OK Cancel                                                                                                    |

5. Запустите на компьютере программу Web-браузер (web browser) и введите URL: http://192.168.1.1

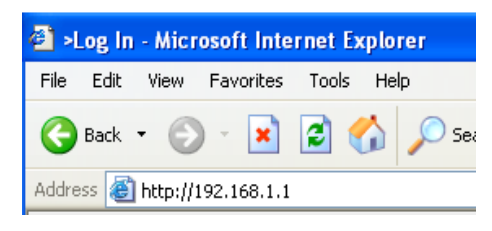

6. В строке Имя пользователя/Пароль (User name/Password) введите Admin/Admin, что предусмотрено по умолчанию.

| 🖉 >Log In - Windows Internet Explorer |                                              |                         |
|---------------------------------------|----------------------------------------------|-------------------------|
| C + 10 http://192.168.1.1/            | v \$ <del>\$</del>                           | X Google                |
| File Edit View Favorites Tools Help   |                                              |                         |
| 🔶 🚓 🎉 🏀 >Log In                       |                                              | 🏠 • <sup>*</sup>        |
| Please Log In to continue.            | Log In<br>Username: Admin<br>Password: ••••• | -<br>-                  |
|                                       |                                              | Scalintranet 🔍 100% 🔹 🦽 |

7. По окончании процедуры регистрации появится Домашняя страница

| -<br>FCCA-F                                                                                                    | HOME                       | WIZARD                                                                                                    | SETUP                                                    | AD                                       | VANCED                                             | TOOLS                                    | STATUS                                                                               | HELP                                                |                        |                                                                                                    |     |
|----------------------------------------------------------------------------------------------------|----------------------------|----------------------------------------------------------------------------------------------------|----------------------------------------------------------|------------------------------------------|----------------------------------------------------|------------------------------------------|--------------------------------------------------------------------------------------|-----------------------------------------------------|------------------------|----------------------------------------------------------------------------------------------------|-----|
| Welcome to the Acorp DSI                                                                                                    | . Modem                    |                                                                                                    |                                                          |                                          |                                                    |                                          |                                                                                      |                                                     |                        |                                                                                                    |     |
|                                                                                                    |                            |                                                                                                    |                                                          |                                          |                                                    |                                          |                                                                                      |                                                     |                        |                                                                                                    |     |
| Setup<br>The Setup section<br>allows you to create<br>connections, edit<br>existing connection<br>and configure other<br>basic settings. | s, RI<br>Pilt              | vanced<br>e Advanced s<br>s you configu<br>vanced featu<br>P, Firewall, No<br>nP, IGMP, Br<br>vers, and LAN | section<br>ure<br>irres like<br>AT,<br>idge<br>I dients. | Tools<br>The T<br>you c<br>comm<br>simpl | Tools secti<br>arry out s<br>nands and<br>e system | ion lets<br>ystem<br>d perform<br>tests. | Status<br>The Status<br>displays st<br>statistical in<br>for all conn<br>interfaces. | section<br>atus, log a<br>nformation<br>ections and | nd pro<br>cor<br>d set | <b>Ip</b><br>e Help section<br>ovides information on<br>nfiguration and<br>ttings for each<br>ction. |     |
|                                                                                                    | Status Information         |                                                                                                    |                                                          |                                          |                                                    |                                          |                                                                                      |                                                     |                        |                                                                                                    |     |
|                                                                                                    | System<br>DSL St<br>DSL Sp | ) Uptime: 0  <br>atus: Di:<br>eed: 0/1                                                                      | hours 3 mi<br>sconnected<br>Okbps                        | inutes<br>J                              | Ethernet<br>USB:<br>Software<br>Tempora            | :<br>Version:<br>ary access              | Cor<br>Dis<br>V.2<br>Update: Dis                                                     | nnected<br>connected<br>.04.RU.010<br>abled         | 052008                 |                                                                                                    |     |
|                                                                                                    |                            |                                                                                                    |                                                          |                                          |                                                    |                                          |                                                                                      |                                                     |                        |                                                                                                    |     |
| Log Out                                                                                                    |                            |                                                                                                    |                                                          |                                          |                                                    |                                          |                                                                                      |                                                     |                        | Refr                                                                                                 | esh |

8. Для быстрой настройки модема и выхода в Интернет воспользуйтесь меню Wizard модема.

| CORP    | HOME                  | WIZARD                                                                                 | SETUP                                                                      | ADVANCED | TOOLS | STATUS | HELP |  |      |  |  |
|---------|-----------------------|----------------------------------------------------------------------------------------|----------------------------------------------------------------------------|----------|-------|--------|------|--|------|--|--|
| Log Out |                       | PPPoE Connection Setup                                                                 |                                                                            |          |       |        |      |  |      |  |  |
|         | U:<br>P<br>On<br>Idle | Protocol: [<br>VPI: [<br>VCI: [<br>sername: [<br>assword: [<br>Demand: (<br>Timeout: [ | PPPoE<br>0<br>133<br>10610977<br>0<br>0<br>0<br>0<br>0<br>0<br>0<br>0<br>0 | secs     |       |        |      |  |      |  |  |
|         |                       |                                                                                        |                                                                            |          |       |        |      |  | Next |  |  |

- 1. Выберите тип подключения в поле **Protocol.** Чаще всего используются режимы Bridge или PPPoE
- 2. Введите необходимые параметры для выбранного протокола (должны быть предоставлены Вашим провайдером). Для протокола PPPoE это:
  - VPI/VCI.
  - Имя пользователя (Username)
  - Пароль (Password)
- 3. Нажмите кнопку Next

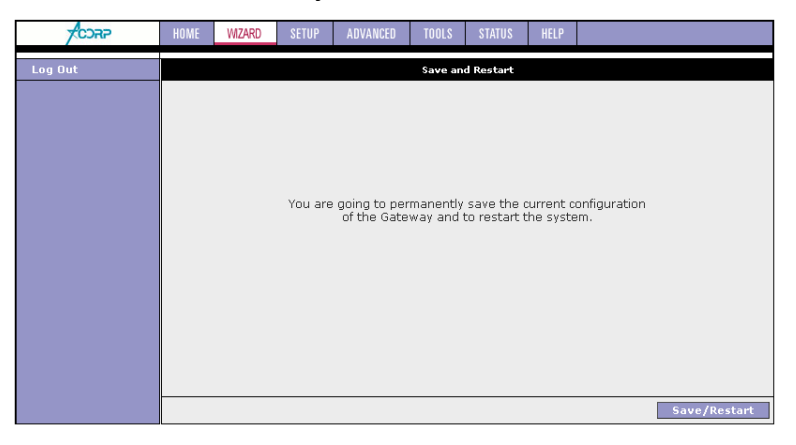

#### 4. Нажмите Save/Restart

Модем выполнит сохранение параметров, перезагрузку, после чего Вы можете пользоваться интернетом

ВНИМАНИЕ: Используйте «Имя пользователя» и «Пароль», которые Вы получили от Вашего провайдера для установки связи. Это не логин от Вашего «личного кабинета» !!!

## Настройка модема

Предупреждение: Команда Apply активизирует внесенные изменения. Чтобы сохранить эти изменения в энергонезависимой памяти, всегда используйте команду меню Tools-System Commands-Save All или команду Save All (на красном фоне, в меню команд слева), в противном случае измененные настройки будут утеряны после выключения питания или при перезагрузке.

## Setup

Раздел Настройки (Setup) позволяет создавать новые соединения, вносить изменения в существующие соединения и конфигурировать базовые настройки

| CORP              | HOME                  | WIZARD                                                                                                    | SETUP           | ADVANCED  | TOOLS             | STATUS | HELP |  |  |  |  |  |  |  |
|-------------------|-----------------------|----------------------------------------------------------------------------------------------------|-----------------|-----------|-------------------|--------|------|--|--|--|--|--|--|--|
| LAN Setup         |                       | Setup                                                                                                    |                 |           |                   |        |      |  |  |  |  |  |  |  |
| LAN Configuration | The Setu<br>settinas, | The Setup section allows you to create new connections, edit existing connections, and configure other basic<br>settings. |                 |           |                   |        |      |  |  |  |  |  |  |  |
| DNS Configuration |                       |                                                                                                    |                 |           |                   |        |      |  |  |  |  |  |  |  |
| WAN Setup         |                       |                                                                                                    |                 |           |                   |        |      |  |  |  |  |  |  |  |
| New Connection    |                       | L<br>(                                                                                                    | N and configure |           |                   |        |      |  |  |  |  |  |  |  |
| Modem 🥥           |                       | -                                                                                                    | ons             | Select to | DNS Proxy Server. |        |      |  |  |  |  |  |  |  |
| Wizardundefined 🥥 |                       | Uonfiguration WAN Setup                                                                                                   |                 |           |                   |        |      |  |  |  |  |  |  |  |
| Save All          |                       |                                                                                                    |                 |           |                   |        |      |  |  |  |  |  |  |  |
| Log Out           |                       |                                                                                                    |                 |           |                   |        |      |  |  |  |  |  |  |  |
|                   |                       |                                                                                                    |                 |           |                   |        |      |  |  |  |  |  |  |  |
|                   |                       |                                                                                                    |                 |           |                   |        |      |  |  |  |  |  |  |  |
|                   |                       |                                                                                                    |                 |           |                   |        |      |  |  |  |  |  |  |  |
|                   |                       |                                                                                                    |                 |           |                   |        |      |  |  |  |  |  |  |  |
|                   |                       |                                                                                                    |                 |           |                   |        |      |  |  |  |  |  |  |  |

### LAN Setup LAN Configuration

При настройке ЛВС появляется следующее изображение

| PC2RP                                | HOME | WIZARD | SETUP | ADVANCED | TOOLS   | STATUS                  | HELP          |              |
|--------------------------------------|------|--------|-------|----------|---------|-------------------------|---------------|--------------|
| LAN Setup                            |      |        |       |          | LAN Con | figuration              |               |              |
| DNS Configuration                    |      |        | Int   | erfaces  |         |                         | NI            |              |
| WAN Setup<br>New Connection<br>Modem |      |        |       |          | A       | dd > Ui<br>Ei<br>iemove | SB<br>thernet | Configure    |
| Wizardundefined 🥥                    |      |        |       |          | A       | L4<br>dd >              | N group       | p 2          |
| Save All<br>Log Out                  |      |        |       |          | < R     | emove                   |               |              |
|                                      |      |        |       |          |         |                         |               |              |
|                                      |      |        |       |          |         |                         |               | Apply Cancel |

Выберите LAN-группу, которую нужно настроить, и нажмите Configure. Также в

этом разделе Вы можете разделить интерфейсы на LAN-группы для независимого управления и возможности блокирования передачи данных между интерфейсами

| <b>CORP</b>                                                                        | HOME WIZARD SETUP ADVANCED TOOLS STATUS HELP                                                                                                    |
|------------------------------------------------------------------------------------|----------------------------------------------------------------------------------------------------|
| LAN Setup                                                                          | LAN Group 1 Configuration                                                                                                    |
| LAN Configuration DNS Configuration WAN Setup New Connection Modem Wizardundefined | IP Settings Services Status<br>Umanaged IP Filters O<br>Umanaged Bridge Filters O<br>Obtain an IP address automatically UPP O<br>IP Address: Kelepse IP QoS O<br>Netmask: Remew Static Routing<br>O PPP IP Address<br>IP Address: 192.168.1.1 |
| Save All                                                                           | Ouse the following Static IP address<br>IP Address: 192.168.1.1<br>Netmask: 255.255.255.0<br>Default Gateway:                                                                                                    |
|                                                                                    | Host Name: mygateway1<br>Domain: ar7<br>• Enable DHCP Server                                                                                                    |
|                                                                                    | Assign ISPDNS,SNTP<br>Start IP: 192.168.1.2<br>End IP: 192.168.1.254<br>Lease Time: 3600 Seconds<br>O Enable DHCP Relay<br>Relay IP: 20.0.0.3<br>O Server and Relay Off                                                                       |
|                                                                                    | Apply Cancel                                                                                                    |

- Enable Multicast Forwarding: включение полного прохождение мультикастов в выбранной LAN-группе.
- **Не обслуживается (Unmanaged):** Не обслуживается, это состояние когда выбранная LAN-группа не настроена и ей не присвоен IP-Адрес.
- Получить IP-Адрес автоматически (Obtain an IP address automatically): Когда данная опция выбрана, ваш маршрутизатор для выбранной LAN-группы получает IP-Адрес со стороны DHCP сервера в локальной сети. С помощью кнопок Release и Renew можно освободить и запросить новый IP-Адрес.
- IP-Адрес PPP (PPP IP Address): включение/ выключение опции PPP unnumbered.
- **IP-Адрес (IP Address):** личный IP-адрес для подключения к локальной частной сети (по умолчанию: 192.168.1.1).
- **Маска Сети (Netmask):** Маска сети для локальной частной сети (по умолчанию: 255.255.255.0).
- Шлюз по умолчанию (Default Gateway): данный параметр является опционным. Введите IP-адрес маршрутизатора вашей сети.
- **Имя хоста (Host Name):** требуется некоторыми провайдерами. Если провайдер не предоставляет имя хоста, то следует строку оставить пустой.

- **Имя домена (Domain Name):** <u>www.dynsns.org</u> предоставит вам имя домена. Введите это имя в поле "Имя домена".
- Включить Сервер DHCP (Enable DHCP Server): подключить или отключить сервер DHCP.
- Присвоить DNS и SNTP провайдера (Assign ISPDNS, SNTP): данная опция позволяет передать IP-Адреса DNS и SNTP серверов провайдера напрямую DHCP клиентам модема.
- Начальный IP-адрес (Start IP): устанавливает начальный IP-адрес пула IP-адресов.
- Конечный IP-адрес (End IP): устанавливает конечный IP-адрес пула IP-адресов.
- Срок аренды (Lease time): срок аренды это то количество времени, в течение которого пользователю сети разрешается подключаться к серверу DHCP. Если значения во всех строках «0», то назначенный IP-адрес будет действителен постоянно.
- Включение DHCP Релея (Enable DHCP Relay): когда маршрутизатор настроен как DHCP сервер, он сам присваивает IP-Адреса DHCP клиентам в ЛВС, когда выбрана опция Enable DHCP Relay, то маршрутизатор передает запросы и ответы между заданным DHCP сервером и DHCP клиентами.
- Сервер и Релей выключены (Server and Relay Off): Когда функция DHCP сервера и Релея выключены, IP-адрес, маска сети и DNS должны быть заданы вручную для каждого сетевого устройства.
- Применить (Apply): щелкните Применить (Apply) для сохранения изменений.

### **DNS** Configuration

Данная страница позволяет задать адреса DNS вручную, а также включить или отключить опцию DNS Proxy.

| - CORP            | HOME | WIZARD            | SETUP    | ADVANCED        | TOOLS      | STATUS                                                                                            | HELP     |              |             |        |  |  |
|-------------------|------|-------------------|----------|-----------------|------------|---------------------------------------------------------------------------------------------------|----------|--------------|-------------|--------|--|--|
| LAN Setup         |      | DNS Configuration |          |                 |            |                                                                                                   |          |              |             |        |  |  |
| LAN Configuration |      | To enable         | DNS Prox | y, check the Us | e DNS Prox | <y box.="" ente<="" th=""><th>r manual</th><th>settings DNS</th><th>s if needed</th><th></th></y> | r manual | settings DNS | s if needed |        |  |  |
| DNS Configuration |      |                   |          |                 |            |                                                                                                   |          |              |             |        |  |  |
| WAN Setup         |      |                   |          | Use DNS         | 6 Proxy    |                                                                                                   |          | 7            |             |        |  |  |
| New Connection    |      |                   |          | DNS2:           |            |                                                                                                   |          | ]            |             |        |  |  |
| Wizardundefined 🥹 |      |                   |          | DNS3:           |            |                                                                                                   |          |              |             |        |  |  |
| Save All          |      |                   |          |                 |            |                                                                                                   |          |              |             |        |  |  |
| Log Out           |      |                   |          |                 |            |                                                                                                   |          |              |             |        |  |  |
|                   |      |                   |          |                 |            |                                                                                                   |          |              |             |        |  |  |
|                   |      |                   |          |                 |            |                                                                                                   |          |              |             |        |  |  |
|                   |      |                   |          |                 |            |                                                                                                   |          |              | Apply       | Cancel |  |  |

Применить (Apply): щелкните Применить (Apply) для сохранения изменений.

### WAN Setup New Connection

На странице создания нового подключения вы можете создать подключение к провайдеру, в соответствии с предоставленными в договоре на оказание услуг подключения к сети Интернет параметрами.

| <b>CDAP</b>       | HOME WIZARD <mark>S</mark> | ETUP ADVANCED      | TOOLS STATUS HELP                |               |  |  |  |  |  |
|-------------------|----------------------------|--------------------|----------------------------------|---------------|--|--|--|--|--|
| LAN Setup         |                            |                    | PPPoE Connection Setup           |               |  |  |  |  |  |
| LAN Configuration |                            |                    |                                  |               |  |  |  |  |  |
| DNS Configuration | Name                       | : Wizardundefined  | Type: PPPoE 🚩 Sharing: Disable 🚩 |               |  |  |  |  |  |
|                   | Options                    | :: 🗹 NAT 🗹 Firewal | VLAN ID: 0 Priority Bits: 0 🖂    |               |  |  |  |  |  |
| WAN Setup         |                            |                    |                                  |               |  |  |  |  |  |
| New Connection    |                            | PPP S              | ettings                          | PVC Settings  |  |  |  |  |  |
| Modem 🥹           | Static IP:                 | 0.0.0.0            | Enable Night Mode:               | PVC: New 📉    |  |  |  |  |  |
| Wizardundefined 🔌 | Username:                  | username           | ReUsername: reusername           | VPI: 0        |  |  |  |  |  |
|                   | Password:                  | ••••               | RePassword:                      | VCI: 35       |  |  |  |  |  |
| Save All          | AC Name:                   |                    | Night AC Name:                   | QoS: UBR 🔽    |  |  |  |  |  |
| Log Out           | Service Name:              |                    | Night Service Name:              | PCR: 0 cps    |  |  |  |  |  |
|                   | Idle Timeout:              | 60 secs            | Start Time (HH:MM): 1 : 0        | SCR: 0 cps    |  |  |  |  |  |
|                   | Keep Alive:                | 10 min             | End Time (HH:MM): 8 : 0          | MBS: 0 cells  |  |  |  |  |  |
|                   | On Demand:                 |                    |                                  | Auto          |  |  |  |  |  |
|                   | MTU:                       | 1492 bytes         |                                  | PVC:          |  |  |  |  |  |
|                   | Enforce MTU:               |                    |                                  |               |  |  |  |  |  |
|                   | Authentication:            | ● Auto ○ CHAP ○    | PAP                              |               |  |  |  |  |  |
|                   | Use Peer DNS:              | <b>V</b>           |                                  |               |  |  |  |  |  |
|                   | PPP Unnumhered:            |                    |                                  |               |  |  |  |  |  |
|                   | LAN:                       | LAN group 1        |                                  |               |  |  |  |  |  |
|                   | Valid Rx:                  |                    |                                  |               |  |  |  |  |  |
|                   | Host Trigger:              | Configure          |                                  |               |  |  |  |  |  |
|                   | Shaper Mode:               | Disable 🖌          |                                  |               |  |  |  |  |  |
|                   | Debug:                     |                    |                                  |               |  |  |  |  |  |
|                   | Fast BackOff:              |                    |                                  |               |  |  |  |  |  |
|                   |                            |                    | Connect Disconnect               |               |  |  |  |  |  |
|                   |                            |                    | Apply                            | Delete Cancel |  |  |  |  |  |

Имя (Name): введите имя подключения (только латинскими буквами).

- Тип (Type): существует семь методов (PPPoE/ PPPoA/ Статический (Static) / DHCP/ Мостовой (Bridge) / CLIP/ VPN).
- Sharing: Режим Enabled позволяет создать еще одно соединение (любого типа) с теми же параметрами VPI/VCI
- Опции (Options): Службы NAT и Firewall, для корректной работы большинства соединений с провайдером не отключайте данные опции. С отключенной службой NAT, у большинства провайдеров не возможна работа модема в качестве маршрутизатора, с отключенной службой Firewall модем не блокирует атаки со стороны сети Интернет.

#### Настройки подключения РРРоЕ

Static IP: Если провайдер выдал данный адрес, введи его, в противном случае

оставьте 0.0.0.0.

- **Имя пользователя (Username):** введите имя пользователя для доступа в Интернет, предоставленное вашим провайдером.
- Пароль (Password): введите пароль для доступа в Интернет, предоставленный вашим провайдером.

**AC Name:** укажите имя концентратора доступа провайдера, если в сети провайдера их более одного и провайдер указал его.

Service name: укажите имя сервиса (опционально), если это требуется провайдером.

- Временной лимит по бездействию (Idle Timeout): временной лимит по бездействию означает то, что маршрутизатор отключается по истечении заданного времени пребывания в состоянии бездействия. По умолчанию данный лимит составляет 60 секунд.
- Таймер отключения (Keep Alive): в режиме протокола LCP (управления каналом связи) это таймер отключения. Если ответный сигнал на эхо-импульс протокола LCP не поступает в течение определенного промежутка времени, то соединение прерывается. По умолчанию таймер установлен на 10.

**On Demand:** включает режим соединения с провайдером по требованию. Ввиду особенностей некоторых провайдеров не рекомендуется к использованию.

#### Если Вы хотите, чтобы модем был подключен к Интернету постоянно, оставьте указанные выше параметры Idle Timeout, Keep Alive и On Demand по умолчанию

- **МТU:** максимальная единица передачи, которую может передать PPPoE подключение. Это согласованное значение пакета, не более чем **N** байтов, может быть передано на оборудование провайдера. Для соединения PPPoE это значение составляет 1492 байта (максимальное значение).
- Enforce MTU: служит для обеспечения корректного прохождения пакетов в сети. Не меняйте его без надобности
- Аутентификация (Authentication): выберите соответствующий протокол аутентификации. (Автоматически (Auto) / протокол СНАР (протокол аутентификации «вызов – приветствие» (СНАР)/ протокол РАР (протокол аутентификации пароля) (РАР).

**Use Peer DNS:** устанавливает для модема полученные от провайдера адреса DNS. Не меняйте без необходимости.

Шлюз по умолчанию (Default Gateway): включение данной опции устанавливает для модема в качестве шлюза по умолчанию IP-Адрес переданный провайдером. В большинстве случаев данная опция должна быть активирована. **PPP Unnumbered:** включение этого параметра позволяет использовать созданное соединение PPPoE одновременно и как соединение типа Bridge.

**Режим работы шейпера (Shaper Mode): Disable** – выключен, на данном соединении не контролировать трафик; **In** – включен, контролировать только входящий трафик; **Out** – включен, контролировать только исходящий трафик; **Both** – включен, контролировать весь трафик.

Debug: Включение режима отладки. Не меняйте без необходимости.

**Fast BackOff:** Если данная опция активирована маршрутизатор предпринимает попытки подключится каждую минуту, если отсутствует соединение PPPoE.

**Enable Night Mode:** включает ночной режим – в этом режиме модем прервет соединение PPPoE и подключится вновь с параметрами ночного режима. Параметры аналогичны основным параметрам PPPoE. Для корректной работы этой функции необходимо корректно настроить службу SNTP.

Start Time: укажите время начала действия ночного режима.

End Time: укажите время окончания действия ночного режима.

#### Настройки PVC (постоянного виртуального канала) (PVC Settings)

- **PVC:** если для какого-либо ранее созданного соединения параметр Sharing был установлен в Enabled, и Вы хотите создать соединение с теми же параметрами VPI/VCI, то выберите в этом пункте ранее созданное соединение с теми же параметрами
- VPI (идентификатор виртуального пути): при необходимости замены данной величины введите требующуюся величину первичного соединения (при PVC = 0). Значение по умолчанию: 0. Данный параметр предоставляется провайдером.
- VCI (идентификатор виртуального канала): при необходимости замены данной величины введите требующуюся величину первичного соединения (при PVC = 0). Значение по умолчанию: 0. Данный параметр предоставляется провайдером.
- **QoS:** качество услуги. Выберите CBR (Постоянная скорость передачи двоичных данных) и установите фиксированную полосу частот для речевого и информационного трафика. Выберите UBR (Незаданная скорость передачи двоичных данных) для неограниченных по времени приложений, например, e-mail (электронная почта). Выберите VBR (Переменная скорость передачи двоичных данных) при пакетной передаче данных и при использовании полосы частот несколькими приложениями.
- РСК (максимальная скорость ячейки): разделите скорость (бит/с) линии DSL (цифровой абонентской линии) на 424 (размер ячейки ATM (асинхронного

режима передачи)) для определения скорости PCR (максимальной скорости ячейки). Это максимальная скорость, с которой передатчик способен передавать ячейки.

- SCR (поддерживаемая скорость ячейки): при помощи данной настройки устанавливается поддерживаемая скорость ячейки, т. е. средняя скорость передачи ячейки в течение длительного времени.
- **MBS (максимально возможное пиковое значение):** трафиковый параметр, который определяет максимальное количество ячеек переданных на PCR.
- Auto PVC (автонастрока VCI/VPI): автоматический подбор значений VCI и VPI. Требуется поддержка со стороны провайдера. Не рекомендуется к использованию.
- Кнопки Connect и Disconnect: Подключение и отключение соединения, после нажатия кнопки Disconnect модем не будет осуществлять попыток установления соединения до нажатия кнопки Connect или перезагрузки модема.

Применить (Apply): щелкните Применить (Apply) для сохранения изменений.

| CORP              | HOME | WIZARD  | SETUP      | ADVANCED       | TOOLS                              | STATUS      | HELP   |                    |  |  |
|-------------------|------|---------|------------|----------------|------------------------------------|-------------|--------|--------------------|--|--|
| LAN Setup         |      |         |            | р              | PPoA Conr                          | ection Setu | Р      |                    |  |  |
| LAN Configuration |      |         |            |                |                                    |             |        |                    |  |  |
| DNS Configuration |      | Name    | : PPPoA    |                |                                    | Type: F     | PPoA 🔽 | Sharing: Disable 💌 |  |  |
|                   |      | Options | : 🗹 NAT (  | 🗹 Firewall     | wall VLAN ID: 0 Priority Bits: 0 🗸 |             |        |                    |  |  |
| WAN Setup         |      |         |            |                |                                    |             |        |                    |  |  |
| New Connection    |      |         |            | PPP Settings   |                                    |             |        | PVC Settings       |  |  |
| Modem 🥥           |      |         | Encapsula  | ition: O LLC   | O vc                               | _           | PVC:   | New 😁              |  |  |
| Wizardundefined 🥹 |      |         | Stat       | IC IP: U.U.U.U |                                    |             |        | VPI: 0             |  |  |
|                   |      |         | Usern      | ame: userna    | me                                 |             | ,      | VCI: 39            |  |  |
| Save All          |      |         | Passv      | vord: ••••     |                                    |             | C      | nos: UBR 👻         |  |  |
| Log Out           |      |         | Idle Time  | eout: 60       | secs                               |             |        |                    |  |  |
|                   |      |         | Кеери      | Alive: 10      | min                                |             |        |                    |  |  |
|                   |      |         | On Dem     | iand: 🗌        |                                    |             | 5      | CR: U cps          |  |  |
|                   |      |         |            | MTU: 1500      | byte                               | s           | Ν      | 1BS: 0 cells       |  |  |
|                   |      |         | Enforce    | мти: 🗹         |                                    |             | Auto P |                    |  |  |
|                   |      | ļ       | Authentica | ition: 🖲 Auto  | о 🔿 СНАР                           | O PAP       |        |                    |  |  |
|                   |      |         | Use Peer   | DNS: 🗹         |                                    |             |        |                    |  |  |
|                   |      | De      | fault Gate | way: 🗹         |                                    |             |        |                    |  |  |
|                   |      | PPF     | ) Unnumbe  | ered: 🗌        |                                    |             |        |                    |  |  |
|                   |      |         |            | LAN: LAN gi    | roup 1 💌                           |             |        |                    |  |  |
|                   |      |         | Vali       | a Rx: 📃 💻      | _                                  |             |        |                    |  |  |
|                   |      |         | Host Tri   | gger: 📃 🔝      | onfigure                           |             |        |                    |  |  |
|                   |      |         | Shaper M   | lode: Disabl   | е 🔽                                |             |        |                    |  |  |
|                   |      |         | De         | bug: 🗌         |                                    |             |        |                    |  |  |
|                   |      |         | Fast Bac   | kOff:          |                                    |             |        |                    |  |  |
|                   |      |         |            | Conn           | ect Disc                           | onneci      |        |                    |  |  |
|                   |      |         |            |                |                                    |             |        | Apply Cancel       |  |  |

#### Настройки подключения РРРоА

Инкапсуляция (Encapsulation): выберите тип инкапсуляции (предоставляется

вашим провайдером).

**МТU:** максимальная единица передачи, которую может передать PPPoA подключение. Это согласованное значение пакета, не более чем **N** байтов, может быть передано на оборудование провайдера. Для соединения PPPoA это значение составляет 1500 байта (максимальное значение).

#### Остальные настройки – см. описание для режима РРРоЕ

Применить (Apply): щелкните Применить (Apply) для сохранения изменений.

#### Настройки статического подключения (Static Settings)

|         |                             | s                                                                                                    | tatic Conn                                                                                                    | ection Setur                                                                                                    | )                                                                                                    |                                                                                                    |
|---------|-----------------------------|----------------------------------------------------------------------------------------------------|----------------------------------------------------------------------------------------------------|----------------------------------------------------------------------------------------------------|----------------------------------------------------------------------------------------------------|----------------------------------------------------------------------------------------------------|
|         | LOD                         |                                                                                                    |                                                                                                    | Turner                                                                                                    |                                                                                                    | Charriera Disable M                                                                                                    |
| Name    | : IISP                      |                                                                                                    |                                                                                                    | Type: 3                                                                                                    |                                                                                                    | Sharing: Disable Y                                                                                                    |
| Options | : 🗹 NAT (                   | 🗹 Firewall                                                                                                  | \                                                                                                    | /LAN ID: 0                                                                                                    |                                                                                                    | Priority Bits: 🛛 🕙                                                                                                    |
|         | St                          | atic Settinos                                                                                               |                                                                                                    |                                                                                                    |                                                                                                    | VC Cattings                                                                                                    |
| E       | Encapsula                   | tion: • LLC                                                                                                 | O vc                                                                                                    |                                                                                                    | PVC.                                                                                                    | New                                                                                                    |
|         | IP Addr                     | ess: 0.0.0.0                                                                                                |                                                                                                    |                                                                                                    | PVC:                                                                                                    |                                                                                                    |
|         | M                           | lask:                                                                                                    |                                                                                                    |                                                                                                    | V                                                                                                    |                                                                                                    |
|         | DN                          | JS 1:                                                                                                    |                                                                                                    | =                                                                                                    | V                                                                                                    | CI: 38                                                                                                    |
|         | DN                          | JS 2:                                                                                                    |                                                                                                    | =                                                                                                    | Qo                                                                                                    | os: UBR 💌                                                                                                    |
|         |                             | 19.3                                                                                                    |                                                                                                    | -                                                                                                    | PC                                                                                                    | R: 0 cps                                                                                                    |
|         | Cata                        |                                                                                                    |                                                                                                    | -                                                                                                    | SC                                                                                                    | R: 0 cps                                                                                                    |
| Def     | oaler<br>ault Gater         | way:                                                                                                    |                                                                                                    |                                                                                                    | MB                                                                                                    | S: 0 cells                                                                                                    |
| Dei     | ault Gate.<br>I             | мау. Ш<br>ити: 1500                                                                                         | bytoc                                                                                                    |                                                                                                    | Auto PV                                                                                                    | /C: 🔲                                                                                                    |
|         | '<br>Shanor M               | ode: Disable                                                                                                | V Dytes                                                                                                    |                                                                                                    |                                                                                                    | _                                                                                                    |
|         | опарет м<br>М               | ode: 💿 Brida                                                                                                | ied () Ro                                                                                                    | uted                                                                                                    |                                                                                                    |                                                                                                    |
|         |                             |                                                                                                    |                                                                                                    |                                                                                                    |                                                                                                    | Apply Cancel                                                                                                    |
|         | Name<br>Options<br>E<br>Def | Name: ISP<br>Options:  MAT (<br>Encapsula<br>IP Addr<br>DN<br>DN<br>Gates<br>Default Gates<br>Shaper M<br>M | Name: ISP<br>Options: INAT I Firewall<br>Static Settings<br>Encapsulation: O LLC<br>IP Address: 0.0.0<br>Mask:<br>DNS 1:<br>DNS 2:<br>DNS 2:<br>DNS 3:<br>Gateway:<br>Default Gateway:<br>MTU: 1500<br>Shaper Mode: Disable<br>Mode: O Bridg | Name:       ISP         Options:       Image: NAT         Static Settings         Encapsulation:       LLC ○ VC         IP Address:       0.0.0         Mask: | Name:       ISP       Type:       S         Options:       NAT       Firewall       VLAN ID:       I         Static Settings         Encapsulation:       OLC       VC         IP Address:       D.0.0.0       Mask:       I         DNS 1:       DNS 2:       DNS 2:       DNS 3:       I         DNS 2:       DNS 3:       I       I       I         Default Gateway:       I       MTU:       1500       bytes         Shaper Mode:       Disable       Mode:       Original | Name:       ISP       Type:       Static       ▼         Options:       MAT       ♥ Firewall       VLAN ID:       ●         Static Settings       ₽         Encapsulation:       ● LLC ○ VC       ₽VC:         IP Address:       0.0.0       ✓         Mask:       ✓       ✓         DNS 1:       ✓       ✓         DNS 2:       Qc       Qc         DNS 3:           Gateway:        ME         MTU:       1500       bytes       Auto PV         Shaper Mode:       Disable       ✓         Mode:       ● Bridged ○ Routed |

- **Инкапсуляция (Encapsulation):** выберите тип инкапсуляции (предоставляется вашим провайдером).
- Адрес IP (IP Address): личный IP-адрес для подключения к локальной частной сети (предоставляется вашим провайдером).
- Сетевая маска (Mask): сетевая маска для локальной частной сети (предоставляется вашим провайдером).
- **Шлюз (Gateway):**. Введите IP-адрес маршрутизатора вашего провайдера (предоставляется вашим провайдером).
- Шлюз по умолчанию (Default Gateway): включение данной опции устанавливает для модема в качестве шлюза по умолчанию IP-Адрес шлюза провайдера.
- **DNS (сервер доменных имен):** при помощи данной настройки устанавливается IP-адрес сервера DNS (сервера доменных имён).
- Режим (Mode): Мостовой (Bridged) и Марщрутизированный (Routed). Режим

должен быть сообщен провайдером, в противном случае подбирается вручную.

Остальные настройки – см. описание для режима РРРоЕ

Применить (Apply): щелкните Применить (Apply) для сохранения изменений.

Настройки DHCP подключения (протокола динамической конфигурации <u>хоста) (DHCP Settings)</u>

| -<br>FCCA-P       | HOME WIZARD | SETUP       | ADVANCED    | TOOLS    | STATUS        | HELP  |                    |  |  |
|-------------------|-------------|-------------|-------------|----------|---------------|-------|--------------------|--|--|
| LAN Setup         |             |             |             | OHCP Con | nection Setup |       |                    |  |  |
| LAN Configuration |             |             |             |          | _             |       |                    |  |  |
| DNS Configuration | Name        | e: ISP      |             |          | Type: D       | НСР 🚩 | Sharing: Disable 🚩 |  |  |
|                   | Options     | 5: 🗹 NAT 💽  | 🖌 Firewall  |          | VLAN ID: 0    |       | Priority Bits: 🛛 🔽 |  |  |
| WAN Setup         |             |             |             |          |               |       |                    |  |  |
| New Connection    |             | DHCP        | 'Settings   | OVC      |               | PVC   | Settings           |  |  |
| Modem 🥥           |             | IP Addr     | ess:        | .0 vc    | P١            | VC:   | New 😁              |  |  |
|                   |             | M           | ask:        |          |               | VPI:  | 0                  |  |  |
| Save All          |             | Gatev       | way:        |          |               | VCI:  | 35                 |  |  |
| Log Out           | De          | fault Gatev | way: 🗌      |          |               | QoS:  | UBR 🔽              |  |  |
|                   |             | Shaper M    | ode: Disabl | e 💙      |               | PCR:  | 0 cps              |  |  |
|                   |             | F           | Renew Re    | lease    |               | SCR:  |                    |  |  |
|                   |             |             |             |          |               | MBS:  | 0 cells            |  |  |
|                   |             |             |             |          | Auto PVC:     |       |                    |  |  |
|                   |             |             |             |          |               |       |                    |  |  |
|                   |             |             |             |          |               |       | Apply Cancel       |  |  |

**Инкапсуляция (Encapsulation):** выберите тип инкапсуляции (предоставляется вашим провайдером).

- Кнопка Renew: При нажатии кнопки Renew маршрутизатор должен получить от провайдера IP-адрес, маску подсети и шлюз по умолчанию. Значения должны отображаться рядом с соответствующими полями.
- Кнопка Release: При нажатии кнопки Release маршрутизатор должен освободить IP-адрес, маску подсети и шлюз по умолчанию.

Остальные настройки – см. описание для режима РРРоЕ

Применить (Apply): щелкните Применить (Apply) для сохранения изменений.

Настройки мостового подключения (Bridge Settings)

| <b>FCORP</b>                           | HOME | WIZARD | SETUP                           | ADVANCED                                | TOOLS      | STATUS                | HELP                         |                                          |
|----------------------------------------|------|--------|---------------------------------|-----------------------------------------|------------|-----------------------|------------------------------|------------------------------------------|
| LAN Setup                              |      |        |                                 | Bi                                      | ridged Con | nection Setu          | ιP                           |                                          |
| LAN Configuration<br>DNS Configuration |      | Name:  | ISP                             |                                         | v          | Type: Br<br>_AN ID: 0 | idge 🔽                       | Sharing: Disable 🛩<br>Priority Bits: 0 🗸 |
| WAN Setup<br>New Connection<br>Modem   |      | E      | Bri<br>incapsulat<br>ielect LAN | dge Settings<br>ion: ⊙ LLC<br>: LAN gro | O VC       | Þ,                    | PVC<br>VC:<br>VPI:           | Settings<br>New                          |
| Save All<br>Log Out                    |      |        |                                 |                                         |            |                       | VCI:<br>QoS:<br>PCR:<br>SCR: | 35 <br>UBR •<br>0 cps<br>0 cps           |
|                                        |      |        |                                 |                                         |            | A                     | uto PVC:                     | Apply Cancel                             |

**Инкапсуляция (Encapsulation):** выберите тип инкапсуляции (предоставляется вашим провайдером).

#### Остальные настройки – см. описание для режима РРРоЕ

Применить (Apply): щелкните Применить (Apply) для сохранения изменений.

| -<br>FCJAP        | HOME WIZARD SETUP ADV                                       | ANCED TOOLS | STATUS HELP |                    |  |  |  |  |  |  |  |  |  |
|-------------------|-------------------------------------------------------------|-------------|-------------|--------------------|--|--|--|--|--|--|--|--|--|
| LAN Setup         |                                                             | CLIP Conne  | ction Setup |                    |  |  |  |  |  |  |  |  |  |
| LAN Configuration |                                                             |             |             |                    |  |  |  |  |  |  |  |  |  |
| DNS Configuration | Name: ISP                                                   |             | Type: CLIP  | Sharing: Disable M |  |  |  |  |  |  |  |  |  |
| Configure DNS     | Options: 🗹 NAT 🗹 Firewall 🛛 VLAN ID: 🛛 🔹 Priority Bits: 🔍 🚽 |             |             |                    |  |  |  |  |  |  |  |  |  |
| WAN Setup         |                                                             |             |             |                    |  |  |  |  |  |  |  |  |  |
| New Connection    | CLIP Se                                                     | ttings      |             | PVC Settings       |  |  |  |  |  |  |  |  |  |
| Modem 🥥           | IP Address:                                                 | 0.0.0.0     | PVC:        | New 🗠              |  |  |  |  |  |  |  |  |  |
|                   | Mask:                                                       |             |             | VPI: O             |  |  |  |  |  |  |  |  |  |
| Save All          | ARP Server:                                                 | 0.0.0.0     | 1           | /CI: 35            |  |  |  |  |  |  |  |  |  |
| Log Out           | DNS 1:                                                      |             | c           | loS: UBR 🕑         |  |  |  |  |  |  |  |  |  |
|                   | DNS 2:                                                      |             | F           | PCR: 0 cps         |  |  |  |  |  |  |  |  |  |
|                   | DNS 3:                                                      |             | 9           | CR: 0 cps          |  |  |  |  |  |  |  |  |  |
|                   | Gateway:                                                    |             | N           | IBS: 0 cells       |  |  |  |  |  |  |  |  |  |
|                   | Default Gateway:                                            |             | Auto F      | VC:                |  |  |  |  |  |  |  |  |  |
|                   |                                                             |             |             |                    |  |  |  |  |  |  |  |  |  |
|                   |                                                             |             |             | Apply Cancel       |  |  |  |  |  |  |  |  |  |

#### Настройки CLIP подключения (CLIP Settings)

Адрес IP (IP Address): личный IP-адрес для подключения к локальной частной сети (предоставляется вашим провайдером).

Сетевая маска (Mask): сетевая маска для локальной частной сети

(предоставляется вашим провайдером).

Сервер ARP (протокола разрешения адресов) (ARP Server): обеспечивает

преобразование IP-адреса в адрес ATM.

- **DNS (сервер доменных имен):** при помощи данной настройки устанавливается IP-адрес сервера DNS (сервера доменных имён).
- Шлюз (Gateway):. Введите IP-адрес маршрутизатора вашего провайдера (предоставляется вашим провайдером).
- Шлюз по умолчанию (Default Gateway): включение данной опции устанавливает для модема в качестве шлюза по умолчанию IP-Адрес шлюза провайдера.

Остальные настройки – см. описание для режима РРРоЕ

Применить (Apply): щелкните Применить (Apply) для сохранения изменений.

|                                        | HOME WIZARD SETUP ADVANCED TOOLS STATUS HELP         |
|----------------------------------------|------------------------------------------------------|
| LAN Setup                              | VPN Connection Setup                                 |
| LAN Configuration<br>DNS Configuration | Name: SP<br>Type: VPN V<br>Options: INAT IN Firewall |
| WAN Setup                              |                                                      |
| New Connection                         | PPP Settings<br>Transport: PPTP V                    |
|                                        | Parent Connection: LAN group 1                       |
| Save All                               | Static IP: 0.0.00                                    |
|                                        | Username: username                                   |
|                                        | Password:                                            |
|                                        | MPPE: MPPE-128 V                                     |
|                                        |                                                      |
|                                        | Keep Alive: 10 min                                   |
|                                        | MTU: 1490 bytes<br>Enforce MTU:                      |
|                                        | Authentication: O CHAP O PAP                         |
|                                        | Use Peer DNS:  Default Gateway:                      |
|                                        | Shaper Mode: Disable 🗸                               |
|                                        | Debug:                                               |
|                                        | Apply Cancel                                         |

#### Настройка VPN соединения (VPN Settings)

Транспорт (Transport): Тип VPN сервера, может быть PPTP или SSL.

Родительское подключение (Parent Connection): через какое подключение будет производиться подключение к VPN серверу. В качестве родительского подключения можно использовать все типы соединений с провайдером, кроме соединения типа мост (Bridge).

**VPN Сервер (VPN Server):** адрес VPN сервера. Если в качестве адреса задано имя хоста, то на момент установления VPN соединения, родительское

соединения должно иметь доступ к сети Интернет с возможностью обращения к DNS серверу для преобразования имени хоста в IP-Адрес.

**МРРЕ:** Microsoft Point-to-Point Encryption - протокол шифрования данных, используемый поверх соединений PPP. Использует алгоритм RSA RC4. МРРЕ поддерживает 40 и 128-битные ключи, которые меняются в течение сессии (частота смены ключей устанавливается в процессе хэндшейка соединения PPP).

**MPPE Stateful:** При активированной опции, установка соединения будет завершена только с заданным шифрованием в опции MPPE. Если удаленная сторона не поддерживает шифрование, то установка соединения будет прервана.

**Proxy ARP:** метод, при котором одна машина, обычно маршрутизатор, обрабатывает запросы **ARP** вместо другой машины. За счет такой подмены маршрутизатор берет на себя ответственность за маршрутизацию пакетов реальному адресату.

#### Остальные настройки – см. описание для режима РРРоЕ

Применить (Apply): щелкните Применить (Apply) для сохранения изменений.

### Modem

Данная страничка позволяет выбрать тип модуляции ADSL.

| -CORP             | HOME | WIZARD              | SETUP | ADVANCED                | TOOLS       | STATUS        | HELP     |              |  |  |  |
|-------------------|------|---------------------|-------|-------------------------|-------------|---------------|----------|--------------|--|--|--|
| LAN Setup         |      |                     |       |                         | Moder       | n Setup       |          |              |  |  |  |
| LAN Configuration |      |                     |       | Natal Naw Di            | Select the  | annex type.   | - ()   - | -            |  |  |  |
| DNS Configuration |      |                     |       |                         |             |               |          |              |  |  |  |
|                   |      | ● Annex A O Annex B |       |                         |             |               |          |              |  |  |  |
| WAN Setup         |      |                     |       | Se                      | lect the mo | odulation typ | be.      |              |  |  |  |
| New Connection    |      |                     |       |                         |             |               |          |              |  |  |  |
| Modem 🧶           |      |                     |       |                         |             |               |          |              |  |  |  |
|                   |      |                     |       | $\overline{\checkmark}$ | ADSL_G.I    | ite           |          |              |  |  |  |
| Save All          |      |                     |       |                         | ADSL_G.     | dmt.bis       |          |              |  |  |  |
| Log Out           |      |                     |       |                         | ADSL_G.     | dmt.bis_DE    | LT       |              |  |  |  |
|                   |      |                     |       | v<br>1                  | ADSL_2p     | lus DELT      |          |              |  |  |  |
|                   |      |                     |       |                         | ADSL_re-    | adsl          |          |              |  |  |  |
|                   |      |                     |       |                         | ADSL_re-    | adsl_DELT     |          |              |  |  |  |
|                   |      |                     |       | <b>I</b>                | ADSL_AN     | SI_T1.413     |          |              |  |  |  |
|                   |      |                     |       | <b>⊻</b>                | MULTI_M     | ODE           |          |              |  |  |  |
|                   |      |                     |       |                         | ADSL_G.     | umt.Dis_An    | XIM      |              |  |  |  |
|                   |      |                     |       |                         | лоэс_2р     |               |          |              |  |  |  |
|                   |      |                     |       |                         |             |               |          | Apply Cancel |  |  |  |

**NO\_MODE:** Запрещены все типы модуляции. Соединение не будет установлено. **MULTI\_MODE (многорежимный):** разрешены все типы модуляции, соединение

устанавливается по типу, заданному оборудованием провайдера

При указании любого конкретного типа модуляции только данный тип будет разрешен для модема. Если оборудование провайдера не включает данный тип модуляции, либо на основе оценки параметров линии сочтет данную модуляцию неподходящей, то соединение установлено не будет.

Применить (Apply): щелкните Применить (Apply) для сохранения изменений.

## Advanced

В данном разделе расположены настройки дополнительных служб.

| CORP                 | HOME       | WIZARD       | SETUP                 | ADVANCED           | TOOLS                       | STATUS            | HELP        |                  |                     |
|----------------------|------------|--------------|-----------------------|--------------------|-----------------------------|-------------------|-------------|------------------|---------------------|
| UPnP 🥥               |            |              |                       |                    | Adva                        | anced             |             |                  |                     |
| SNTP 🥥               | The Adva   | nced sectior | n lets you co         | nfigure advan      | ced featur                  | es like RIP,      | Firewall,   | NAT, UPnP, IGMP, | Bridge Filters, and |
| SNMP 🥥               | LAN client | s,           |                       |                    |                             |                   |             |                  |                     |
| IP Account 🛛 🥹       |            | -            |                       |                    |                             |                   |             |                  |                     |
| Port Forwarding      |            | -            | UPnP                  | Configu            | ire UPnP to                 |                   |             |                  |                     |
| IP Filters           |            | -            | SNTP                  | Configu            | ire SNTP to                 | o configure ti    | ime serve   | er on Internet.  |                     |
| LAN Clients          |            | 5            | SNMP                  | Configu            | Ire SNMP M                  | lanagement        |             |                  |                     |
| LAN Isolation        |            | 1            | IP Account            | Configu            | ire IP Acco                 | unt for speci     | ified netv  | vork.            |                     |
| TR-068 WAN<br>Access |            |              | Port Forward          | ling Configu       | ire Firewall<br>applicatior | and NAT pa<br>ns. | ss-throug   | gh to your       |                     |
| Bridge Filters       |            | -            | ID Filtors            | Configu            | ire Firewall                | to block you      | ur LAN PC   | s from           |                     |
| Dynamic DNS Client   |            | -            | re ritters            | accessi            | ng the Inte                 | ernet.            |             |                  |                     |
| IGMP Proxy 🥥         |            | -            | LAN Clients           | Configu            | ire LAN Clie                |                   |             |                  |                     |
| Static Routing       |            | L            | LAN Isolatio          | n Disable          | traffic bet                 |                   |             |                  |                     |
| Dynamic Routing      |            | 1            | TR-068 WAN<br>Access  | Enable/            | Disable W                   |                   |             |                  |                     |
| Shaner In            |            | -            | Bridge Filters        | s Select t         | o setup Br                  |                   |             |                  |                     |
| Shaper Out           |            | -            | Dynamic DNS<br>Client | S<br>Configu       | ire Dynami                  |                   |             |                  |                     |
| Web Access Control   |            | -            | IGMP Proxy            | Configu            | ire IGMP P                  | roxy service      |             |                  |                     |
| SSH Access Control   |            | -            | Static Routin         | g Configu          | ire Static re               | outes.            |             |                  |                     |
| VPN Access Control   |            | -            | Dynamic Rou           | iting Configu      | ire RIP.                    |                   |             |                  |                     |
| Save All             |            | 1            | IP QoS                | Configu<br>connect | ire IP Qual<br>tions.       | lity of Servic    | e for diffe | erent            |                     |
| Log Out              |            | -            | Shaper In/O           | ut Configu         | ire Shaper                  | for input/ou      | itput traff | ic.              |                     |
|                      |            | N C          | Web Access<br>Control | Configu            | ire access                  | control list fo   | or remote   | Web access.      |                     |
|                      |            | 5            | SSH Access<br>Control | Configu            | ire access                  | control list fo   | or remote   | SSH access.      |                     |
|                      |            |              | VPN Access<br>Control | Configu<br>SSL.    | ire access                  | control list fo   | or remote   | VPN PPP-over-    |                     |

### UPnP (универсальное устройство Plug & Play)

Универсальное устройство Plug & Play (UPnP) является распределительным стандартом открытой сети, использующее стек протоколов TCP/IP для обеспечения простого соединения различных устройств в рамках одноранговой сети. Устройство UPnP способно динамично войти в сеть, получить IP-адрес, передать свои собственные свойства и узнать о других устройствах в сети. Кроме того, данное устройство способно без каких-либо затруднений покинуть сеть, что происходит автоматически, если оно больше не используется.

| ACC34              | HOME     | WIZARD                                                                   | SETUP | ADVANCED  | TOOLS      | STATUS     | HELP |            |    |  |  |
|--------------------|----------|--------------------------------------------------------------------------|-------|-----------|------------|------------|------|------------|----|--|--|
| UPnP 🌖             |          |                                                                          |       |           | U          | PnP        |      |            |    |  |  |
| SNTP 🧶             |          | To enable UPnP, check the Enable UPnP box and select a connection below. |       |           |            |            |      |            |    |  |  |
| SNMP 🧶             |          |                                                                          |       |           |            |            |      |            |    |  |  |
| IP Account 🛛 🔍     |          |                                                                          |       | Enable    | UPNP       |            |      |            |    |  |  |
| Port Forwarding    |          |                                                                          |       | WAN Conn  | ection: is | p          |      | ×          |    |  |  |
| IP Filters         |          |                                                                          |       | LAN Conne | ction:     | AN group 1 |      | ~          |    |  |  |
| LAN Clients        |          |                                                                          |       |           |            |            |      |            |    |  |  |
| LAN Isolation      |          |                                                                          |       |           |            |            |      |            |    |  |  |
| Access             |          |                                                                          |       |           |            |            |      |            |    |  |  |
| Bridge Filters     |          |                                                                          |       |           |            |            |      |            |    |  |  |
| Dynamic DNS Client |          |                                                                          |       |           |            |            |      |            |    |  |  |
| IGMP Proxy 🛛 🔍     |          |                                                                          |       |           |            |            |      |            |    |  |  |
| Static Routing     |          |                                                                          |       |           |            |            |      |            |    |  |  |
| Dynamic Routing    |          |                                                                          |       |           |            |            |      |            |    |  |  |
| IP QoS             |          |                                                                          |       |           |            |            |      |            |    |  |  |
| Shaper In          | <u> </u> |                                                                          |       |           |            |            |      | Apply Cane | al |  |  |
| Shaper Out         |          |                                                                          |       |           |            |            |      | Арргу Санс |    |  |  |
| Web Access Control |          |                                                                          |       |           |            |            |      |            |    |  |  |
| SSH Access Control |          |                                                                          |       |           |            |            |      |            |    |  |  |
| VPN Access Control |          |                                                                          |       |           |            |            |      |            |    |  |  |
|                    |          |                                                                          |       |           |            |            |      |            |    |  |  |
| Save All           |          |                                                                          |       |           |            |            |      |            |    |  |  |
| Log Out            |          |                                                                          |       |           |            |            |      |            |    |  |  |

Активировать UPNP (Enable UPNP): активизация режима UPnP.

**WAN Connection:** укажите имя соединения с Интернетом, для которого активизируется режим.

LAN Connection: укажите LAN-группу, для которой активизируется режим.

Применить (Apply): щелкните Применить (Apply) для сохранения изменений. Протокол SNTP

Маршрутизатор отсчитывает время при помощи соединения с сервером SNTP. Это позволяет маршрутизатору синхронизировать системные часы с глобальной сетью Интернет. Синхронизированные часы маршрутизатора используются для ведения записей в журнале безопасности и управления фильтрацией клиентов.

| CORP               | HOME | WIZARD    | SETUP       | ADVANCED      | TOOLS        | STATUS      | HELP     |                |    |        |
|--------------------|------|-----------|-------------|---------------|--------------|-------------|----------|----------------|----|--------|
| UPnP 🥥             |      |           |             |               | SI           | ПР          |          |                |    |        |
| SNTP 🌖             |      |           | To enabl    | e SNTP, check | the Enable   | SNTP box a  | nd enter | a time server. |    |        |
| SNMP 🧶             |      |           |             |               |              |             |          |                |    |        |
| IP Account 🛛 🥥     |      | nable SNT | Р           |               |              |             |          |                |    |        |
| Port Forwarding    |      | Primary   | SNTP Serv   | /er: 0.0.0.0  |              |             |          |                |    |        |
| IP Filters         |      | Focondany | CNTD Con    |               |              |             |          |                |    |        |
| LAN Clients        |      | secondary | SNTP Serv   | /er: 0.0.0.0  |              |             |          |                |    |        |
| LAN Isolation      |      | Tertiary  | SNTP Serv   | /er: 0.0.0.0  |              |             |          |                |    |        |
| Access O           |      |           | Timeo       | out: 5        | Secs         |             |          |                |    |        |
| Bridge Filters     |      | Po        | lling Inter | val: 30       | Mins         |             |          |                |    |        |
| Dynamic DNS Client |      |           | Retry Cou   | unt: 2        |              |             |          |                |    |        |
|                    |      |           | Time Zo     | ne: (GMT-12   | :00) Interna | tional Date | Line We  | st             |    | ~      |
|                    |      |           | Day Lig     | pht: 🗌        |              |             |          |                |    |        |
| IP OoS             |      |           |             |               |              |             |          |                |    |        |
| Shaper In          |      |           |             |               |              |             |          |                |    |        |
| Shaper Out         |      |           |             |               |              |             |          | Арр            | ly | Cancel |
| Web Access Control |      |           |             |               |              |             |          |                |    |        |
| SSH Access Control |      |           |             |               |              |             |          |                |    |        |
| VPN Access Control |      |           |             |               |              |             |          |                |    |        |
|                    |      |           |             |               |              |             |          |                |    |        |
| Save All           |      |           |             |               |              |             |          |                |    |        |

Enable SNTP: включает службу SNTP.

**Первичный сервер SNTP (Primary SNTP Server):** введите адрес сервера SNTP. По умолчанию 0.0.0.0.

**Вторичный сервер SNTP (Secondary SNTP Server):** введите адрес сервера SNTP. По умолчанию 0.0.0.0.

**Третичный сервер SNTP (Tertiary SNTP Server):** введите адрес сервера SNTP. По умолчанию 0.0.0.0.

Тайм-аут (Timeout): тайм-аут (сек) для ответа на запрос SNTP.

**Временной интервал опроса (Polling Interval):** временной интервал (мин.) между двумя успешными запросами SNTP.

Количество повторных запросов (Retry Count): максимальное количество неудачных запросов SNTP, отправленных на сервер.

Часовой пояс (Time Zone): часовой пояс вашего местоположения.

**Переход на «летнее время» (Day Light):** функция перехода на «летнее время» включена (1) или отключена (0). По умолчанию отключена.

Применить (Apply): щелкните Применить (Apply) для сохранения изменений.

#### Протокол SNMP (простой протокол сетевого управления)

Протокол SNMP позволяет администратору сети контролировать сеть путем определения настроек различных удаленных сетевых устройств. Обычно сетевой администратор использует программу станции управления SNMP, например, браузер MIB (базы управляющей информации), расположенный на локальном хосте, для получения информации от агентов SNMP, таких как используемый вами в настоящий момент маршрутизатор.

| <b>CORP</b>        | HOME WIZARD SETUP ADVANCED TOOLS STATUS HELP |
|--------------------|----------------------------------------------|
| UPnP 🥥             | SNMP Management                              |
| SNTP 🥥             |                                              |
| SNMP 👋             | Enable SNMP Agent                            |
| IP Account 🛛 🧕     |                                              |
| Port Forwarding    | Name: myfouter                               |
| IP Filters         | Location: mytown,mystate,usa                 |
| LAN Clients        | Contact: support@yourlSP.com                 |
| LAN Isolation      | Vendor OID: 1.3.6.1.4.1.294                  |
| TR-068 WAN         | Community                                    |
| Bridge Filters     | Name Access Right                            |
| Dynamic DNS Client | public ReadOnly V                            |
| IGMP Proxy 🛛 🥥     |                                              |
| Static Routing     |                                              |
| Dynamic Routing    | Tana                                         |
| IP QoS             | Destination IP Trap Community Trap Version   |
| Shaper In          |                                              |
| Shaper Out         |                                              |
| Web Access Control |                                              |
| SSH Access Control |                                              |
| VPN Access Control | Apply Cancel                                 |
|                    |                                              |
| Save All           |                                              |
| Log Out            |                                              |

*Имя (Name):* введите информацию об имени системы в строку, предназначенную для такой информации.

*Местоположение (Location):* введите информацию о местоположении

системы.

*Контактное лицо (Contact):* введите информацию о контактном лице системы в соответствующей строке.

Поставщик OID (идентификатора объекта) (Vendor OID): предприятие OID, к которому принадлежит система.

Применить (Apply): щелкните Применить (Apply) для сохранения изменений.

#### **IP** Account

Данная служба позволяет подсчитать трафик Интернета, использованный каждым из подключенных пользователей. Учет ведется по IP-адресам пользователей

| CORP                 | HOME     | WIZARD  | SETUP       | ADVANCED       | TOOLS       | STATUS      | HELP     |                       |        |
|----------------------|----------|---------|-------------|----------------|-------------|-------------|----------|-----------------------|--------|
| UPnP 🥹               |          |         |             |                | IP A        | ccount      |          |                       |        |
| SNTP 🥥               |          | To enab | ble IP Acco | unt, check the | Enable IP / | Account box | and ente | r network and netmask | a      |
| SNMP 🧶               |          |         |             |                |             |             |          |                       |        |
| IP Account 🔌         |          |         |             | Enable         | IP Ассоці   | nt          |          |                       |        |
| Port Forwarding      |          |         |             | Netwo          | de: 192.16  | 810         |          |                       |        |
| IP Filters           |          |         |             | Netwo          | K. 132.10   | 0.1.0       |          | _                     |        |
| LAN Clients          |          |         |             | Netmas         | sk: 255.25  | 5.255.0     |          |                       |        |
| LAN Isolation        |          |         |             |                |             |             |          |                       |        |
| TR-068 WAN<br>Access |          |         |             |                |             |             |          |                       |        |
| Bridge Filters       | 1        |         |             |                |             |             |          |                       |        |
| Dynamic DNS Client   | 1        |         |             |                |             |             |          |                       |        |
| IGMP Proxy 🧶         |          |         |             |                |             |             |          |                       |        |
| Static Routing       |          |         |             |                |             |             |          |                       |        |
| Dynamic Routing      |          |         |             |                |             |             |          |                       |        |
| IP QoS               |          |         |             |                |             |             |          |                       |        |
| Shaper In            | <u> </u> |         |             |                |             |             |          | Analy                 | Connad |
| Shaper Out           |          |         |             |                |             |             |          | Арріу                 | Cancel |
| Web Access Control   |          |         |             |                |             |             |          |                       |        |
| SSH Access Control   |          |         |             |                |             |             |          |                       |        |
| VPN Access Control   |          |         |             |                |             |             |          |                       |        |
|                      |          |         |             |                |             |             |          |                       |        |
| Save All             |          |         |             |                |             |             |          |                       |        |
| Log Out              |          |         |             |                |             |             |          |                       |        |

Enable IP Account: включить службу.

**Network:** задать сеть, для которой вести учет трафика. Обратите внимание на формат, в котором задается сеть.

Netmask: задать маску сети, для которой вести учет трафика.

Применить (Apply): щелкните Применить (Apply) для сохранения изменений.

#### Port Forwarding

Страница переадресации портов позволяет пользователю определить порядок переадресации портов входящего трафика на необходимые ему устройства во внутренней ЛВС. На данной странице предоставлена база данных большинства популярных приложений, поэтому вам достаточно только добавить требуемое

правило для настройки переадресации. Также вы может создавать, редактировать и удалять свои собственные правила перенаправления портов.

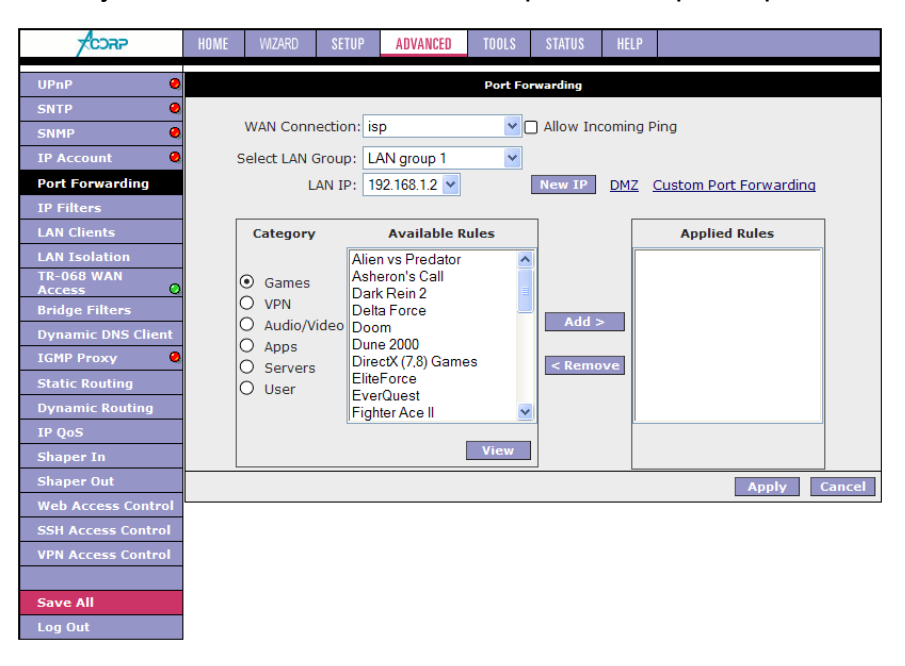

- **Выберите соединение (Choose a connection):** вы можете выбрать соединение, к которому будет промены правила перенаправления портов.
- **Выберите LAN-группу (Select LAN Group):** Вы можете выбрать сетевую группу, на которую будет применено перенаправление портов.
- **ІР ЛВС (LAN IP):** выберите IP-адрес в вашей ЛВС. Например, 192.168.1.2.
- Разрешить ответ на входящие диагностические ICMP сообщения (Allow Incoming Ping): Разрешить отвечать маршрутизатору на входящие ping (ICMP) запросы со стороны сети Интернет.
- **Демилитаризованная зона (DMZ):** Настройка позволяющая добавить устройство из ЛВС в демилитаризованную зону (ссылка на страницу настройки DMZ).

#### Расширенная настройка перенаправления портов (Custom Port

Forwarding): Ссылка на страницу Custom Port Forwarding.

Выбирая в категории (Category) правил нужную группу и конкретное правило в списке (Available Rules) при помощи кнопки Add> можно его добавить и перенаправляемый трафик по данному правилу будет адресован заданному LAN IP. При помощи кнопки <Remove можно удалить назначенное правило из назначенных правил (Applied Rules).

Применить (Apply): щелкните Применить (Apply) для сохранения изменений.

Более подробно с переадресацией портов Вы можете ознакомиться в Приложении к данной инструкции.

#### DMZ (демилитаризованная зона)

Страница настроек DMZ позволяет вам включить или отключить данную функцию. Включение данной опции дает дополнительный уровень безопасности для устройств за брандмауэром.

| -<br>FCCAP           | HOME | WIZARD | SETUP    | ADVANCED       | TOOLS    | STATUS      | HELP |   |             |        |
|----------------------|------|--------|----------|----------------|----------|-------------|------|---|-------------|--------|
| UPnP 🥥               |      |        |          |                | DMZ S    | lettings    |      |   |             |        |
| SNTP 🧕               |      |        |          |                |          |             |      |   |             |        |
| SNMP 🧕               |      |        | Enable [ | DMZ            |          |             |      |   |             |        |
| IP Account 🛛 🥥       |      |        | Select y | our WAN Con    | nection: | isp         |      | ~ |             |        |
| Port Forwarding      |      |        |          | Select LAI     | Group:   | LAN group   | 1    | ~ |             |        |
| IP Filters           |      |        | Sel      | ect a LAN IP / | ddress:  | 192.168.1.2 | ~    |   | LAN Clients |        |
| LAN Clients          |      |        |          |                |          |             |      |   |             |        |
| LAN Isolation        |      |        |          |                |          |             |      |   |             |        |
| TR-068 WAN<br>Access |      |        |          |                |          |             |      |   |             |        |
| Bridge Filters       |      |        |          |                |          |             |      |   |             |        |
| Dynamic DNS Client   |      |        |          |                |          |             |      |   |             |        |
| IGMP Proxy 🧶         |      |        |          |                |          |             |      |   |             |        |
| Static Routing       |      |        |          |                |          |             |      |   |             |        |
| Dynamic Routing      |      |        |          |                |          |             |      |   |             |        |
| IP QoS               |      |        |          |                |          |             |      |   |             |        |
| Shaper In            |      |        |          |                |          |             |      |   | 1 hu        | Consol |
| Shaper Out           |      |        |          |                |          |             |      |   | Арріу       | Cancel |
| Web Access Control   |      |        |          |                |          |             |      |   |             |        |
| SSH Access Control   |      |        |          |                |          |             |      |   |             |        |
| VPN Access Control   |      |        |          |                |          |             |      |   |             |        |
|                      |      |        |          |                |          |             |      |   |             |        |
| Save All             |      |        |          |                |          |             |      |   |             |        |
| Log Out              |      |        |          |                |          |             |      |   |             |        |

- Включение DMZ (Enable DMZ): Включает /выключает демилитаризованную зону. По умолчанию отключено.
- Выберите подключение к провайдеру (Select your WAN Connection): выберите подключение к провайдеру, к которому будет применена работа DMZ.
- **Выберите LAN-группу (Select LAN Group):** Вы можете выбрать сетевую группу, на которую будет применена работа DMZ.
- Выберите IP-Адрес (Select a LAN IP Address): Выберите IP-Адрес, который будет использоваться в качестве DMZ хоста. Этот хост не защищен со стороны Интернет. Будте внимательны, эта функциональность может подвергнуть безопасность вашей локальной сети дополнительному риску.
- Клиенты локальной сети (LAN Clients): Ссылка на страницу настройки LAN Clients.
- Применить (Apply): щелкните Применить (Apply) для сохранения изменений.

#### **Custom Port Forwarding**

Страница Custom Port Forwarding позволяет создать до 15 собственных правил

перенаправления портов и поддерживает специфические сервисы или приложения, такие как NAT/NAPT.

| -<br>CDAP          | HOME | WIZARD      | SETUP       | ADVANCED      | TOOLS           | STATUS      | HELP      |           |              |     |      |
|--------------------|------|-------------|-------------|---------------|-----------------|-------------|-----------|-----------|--------------|-----|------|
| UPnP 🥹             |      |             |             | c             | ustom Por       | t Forwardin | g         |           |              |     |      |
| SNTP 🧶             |      |             |             |               |                 |             |           |           |              |     |      |
| SNMP 🥥             |      |             |             |               |                 |             |           |           | đ            |     |      |
| IP Account 🛛 🧕     |      | Connection  | ר:          | isp 🚩         |                 | _           |           | Enable    |              |     |      |
| Port Forwarding    |      | Application | i:          |               |                 |             | F         | Protocol: | TCP          | *   |      |
| IP Filters         |      | Source IP   | Address:    |               |                 | S           | Source N  | etmask:   |              |     |      |
| LAN Clients        |      | Destinatio  | n IP Addre  | ss:           |                 | Destir      | nation N  | etmask:   | 255.255.255. | 255 |      |
| LAN Isolation      |      | Destinatio  | n Port Star | t:            | ]               | Desti       | nation P  | ort End:  |              |     |      |
| Access O           |      | Destinatio  | n Port Map  | :             | Ĩ               |             |           |           |              |     |      |
| Bridge Filters     |      | Ena         | abled Nam   | e Source IP I | _<br>Destinatio | n IP Port S | Start Pro | otocol Ec | lit Delete   |     |      |
| Dynamic DNS Client |      |             |             | Mask          | Mask            | Port I      | End       |           |              |     |      |
| IGMP Proxy 🥥       |      |             |             |               |                 | PULL        | мар       |           |              |     |      |
| Static Routing     |      |             |             |               |                 |             |           |           |              |     |      |
| Dynamic Routing    |      |             |             |               |                 |             |           |           |              |     |      |
| IP QoS             |      |             |             |               |                 |             |           |           |              |     |      |
| Shaper In          |      |             |             |               |                 |             |           |           | Apply        | Car | ncel |
| Shaper Out         |      |             |             |               |                 |             |           |           |              |     |      |
| Web Access Control |      |             |             |               |                 |             |           |           |              |     |      |
| SSH Access Control |      |             |             |               |                 |             |           |           |              |     |      |
| VPN Access Control |      |             |             |               |                 |             |           |           |              |     |      |
| Save All           |      |             |             |               |                 |             |           |           |              |     |      |
|                    |      |             |             |               |                 |             |           |           |              |     |      |

**Подключение (Connection):** Выберите подключение к провайдеру, на которое будет применяться правило Custom Port Forwarding.

Включено (Enable): Галочка «Включено» активирована по умолчанию, означает, что правила будут автоматически применятся когда вы нажмете на кнопку Apply.

**Приложение (Application):** Имя приложения, для которого будут открыты порты.

Протокол (Protocol): Доступно три варианта: TCP, UDP, и TCP и UDP.

- **IP-Адрес источника (Source IP Address):** Вы можете определить IP-Адрес источника, с которого разрешен входящий трафик. Введите 0.0.0.0 для разрешения всех адресов.
- Сетевая маска источника (Source Netmask): Сетевая маска IP-Адреса источника. Введите 255.255.255.255 для разрешения всех адресов.
- **IP-Адрес назначения (Destination IP Address):** IP-Адрес в локальной сети, которому предназначается входящий трафик.
- Сетевая маска назначения (Destination Netmask): Применяется для устройства, которому предназначается входящий трафик в локальной сети. Единственно возможное значения данного поля 255.255.255.255.
- Начальный порт назначения (Destination Port Start): Начальный порт, который открывается на маршрутизаторе для данного приложения со стороны сети Интернет.
- Конечный порт назначения (Destination Port End): Конечный порт, который открывается на маршрутизаторе для данного приложения со стороны сети

Интернет.

Порт отображения (Destination Port Map): Порт назначения, отображенный на IP-адрес в локальной сети, на который будет перенаправляться входящий трафик.

Применить (Apply): щелкните Применить (Apply) для сохранения изменений.

#### **IP** Filter

Фильтрация IP трафика позволяет вам блокировать специфические приложения/ сервисы по IP-Адресу устройства в локальной сети. Вы можете использовать IP Filter, блокируя специфический трафик, например, блокировать доступ к WEB или любой трафик с хоста в вашей локальной сети. На данной странице предоставлена база данных большинства популярных приложений, поэтому вам достаточно только добавить требуемое правило для включения фильтрации. Также вы может создавать, редактировать и удалять свои собственные правила перенаправления портов.

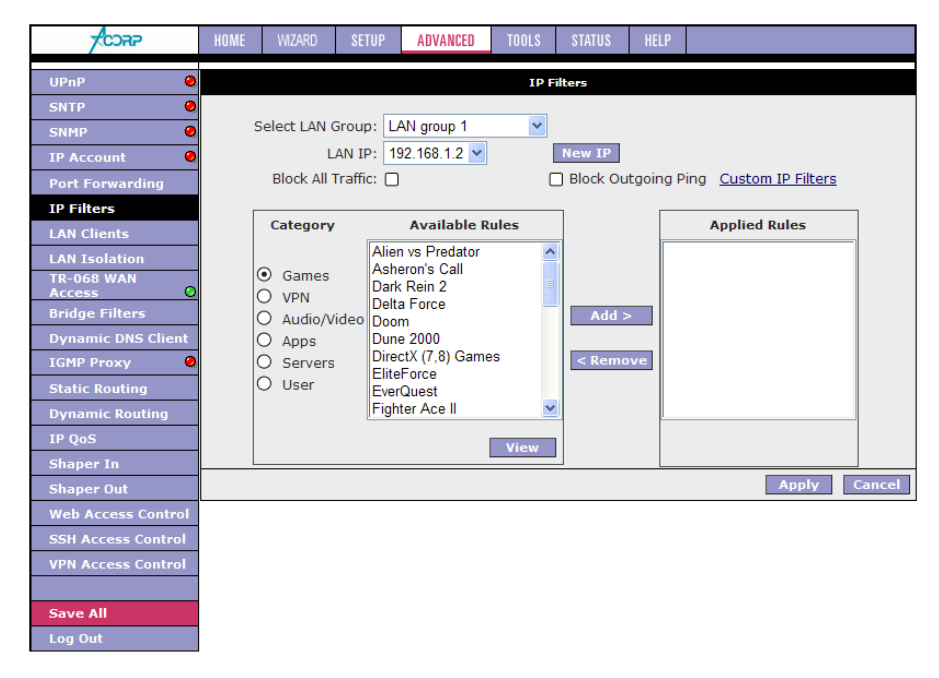

- **Выберите LAN-группу (Select LAN Group):** Вы можете выбрать сетевую группу, на которую будет применена фильтрация.
- **ІР ЛВС (LAN IP):** выберите IP-адрес в вашей ЛВС, на который будет применена фильтрация. Например, 192.168.1.2.
- Блокировать весь трафик (Block All Traffic): Когда выбрана, полностью блокируется весь сетевой доступ для заданного IP Адреса.
- Блокировать исходящие диагностические ICMP сообщения (Block Outgoing Ping): Блокировать исходящий ping (ICMP) создаваемый конкретным

устройством с заданным ІР-Адресом.

- Расширенная настройка фильтрации (Custom IP Filter): Ссылка на страницу Custom IP Filter.
- Выбирая в категории (Category) правил нужную группу и конкретное правило в списке (Available Rules) при помощи кнопки Add> можно его добавить и будет применена фильтрация трафика по данному правилу заданному LAN IP. При помощи кнопки <Remove можно удалить назначенное правило из назначенных правил (Applied Rules).

Применить (Apply): щелкните Применить (Apply) для сохранения изменений.

### **Custom IP Filters**

Расширенная IP фильтрация позволяет производить настройку встроенного в маршрутизатор брандмауэра, путем создания правил фильтрации определенных сервисов и приложений основанная на:

- ІР-Адресе источника и назначения и сетевой маске;
- Портах;

• Протоколе (TCP, UDP, TCP и UDP, ICMP, и Any) и направлении (FORWARD, INPUT и OUTPUT);

• Действии (Accept и Deny).

| CORP                 | HOME | WIZARD      | SETUP      | ADVANCED     | TOOLS     | STATUS     | HELP     |                         |      |
|----------------------|------|-------------|------------|--------------|-----------|------------|----------|-------------------------|------|
| UPnP 🧶               |      |             |            |              | Custom    | IP Filters |          |                         |      |
| SNTP 🧶               |      |             |            |              |           |            |          |                         |      |
| SNMP 🧶               | Fil  | tor Namo (  |            |              | _         |            |          | Enable                  |      |
| IP Account 🛛 🥥       |      | Cer Manie ( | ITTO ID    |              | -         |            | Nurse Ne | tmaaku                  | 1    |
| Port Forwarding      |      | 500         |            |              | _         | 5          | Jurce Ne | unask:                  |      |
| IP Filters           |      | Destina     | tion IP:   |              |           | Destin     | ation Ne | tmask:                  | J    |
| LAN Clients          |      | Por         | t Start:   |              |           | _          | Po       | rt End:                 |      |
| LAN Isolation        |      | Pr          | rotocol: T | CP FORWARI   | D I       | ~          |          | Action: DENY 🔽          |      |
| TR-068 WAN<br>Access |      | Enabled     | Name S     | Source IP De | stination | IP PortSta | rt Prot  | ocol Action Edit Delete |      |
| Bridge Filters       |      |             | or MAC     | Mask         | Mask      | PortEn     | D        |                         |      |
| Dynamic DNS Client   |      |             |            |              |           |            |          |                         |      |
| IGMP Proxy 🧶         |      |             |            |              |           |            |          |                         |      |
| Static Routing       |      |             |            |              |           |            |          |                         |      |
| Dynamic Routing      |      |             |            |              |           |            |          |                         |      |
| IP QoS               |      |             |            |              |           |            |          |                         |      |
| Shaper In            |      |             |            |              |           |            |          | Analy Co                | ment |
| Shaper Out           |      |             |            |              |           |            |          | Арріу Са                | ncei |
| Web Access Control   |      |             |            |              |           |            |          |                         |      |
| SSH Access Control   |      |             |            |              |           |            |          |                         |      |
| VPN Access Control   |      |             |            |              |           |            |          |                         |      |
|                      |      |             |            |              |           |            |          |                         |      |
| Save All             |      |             |            |              |           |            |          |                         |      |
| Log Out              |      |             |            |              |           |            |          |                         |      |

Имя фильтра или MAC адрес (Filter Name or MAC): Имя правила фильтрации.

Если задан МАС адрес в качестве имени, то происходит привязка МАС-адреса к IP-Адресу, что дополнительно повышает безопасность системы.

Включено (Enable): Галочка «Включено» активирована по умолчанию, означает, что правила фильтрации будут автоматически применятся, когда

вы нажмете на кнопку Apply.

- **IP-Адрес источника (Source IP):** IP-адрес источника с которого приходит входящий трафик.
- Сетевая маска источника (Source Netmask): Сетевая маска IP-Адреса источника.
- **IP-Адрес назначения (Destination IP):** IP-Адрес назначения трафика.

Сетевая маска назначения (Destination Netmask): Сетевая маска IP-Адреса назначения.

Начальный порт (Port Stat): Начальный порт, с которого блокируется трафик. Конечный порт (Port End): Конечный порт по который блокируется трафик.

- **Протокол (Protocol):** Протокол включает в себя пять возможных комбинаций: TCP, UDP, TCP и UDP, ICMP, и Any, а также три возможных направления трафика относительно маршрутизатора: Forward (перенаправление трафика в локальную сеть), Input (трафик предназначается маршрутизатору) и Output (Исходящий трафик с маршрутизатора).
- **Действие (Action):** Возможны два действия применяемых к трафику: разрешить (Accept) и запретить (Deny).

Применить (Apply): щелкните Применить (Apply) для сохранения изменений.

### LAN Clients

Страница «Клиенты ЛВС» (LAN Clients) позволяет видеть все хосты в вашей локальной сети. Каждый хост подразделяется на динамический (настройки получены от маршрутизатора) и статический (настройки заданы вручную).

Также на данной странице задаются имя пользователя и пароль для VPN подключений к модему.

| -<br>FCJAP             | HOME   | WIZARD          | SETUP     | ADVANCED        | TOOLS       | STATUS      | HELP      |              |       |        |   |
|------------------------|--------|-----------------|-----------|-----------------|-------------|-------------|-----------|--------------|-------|--------|---|
| UPnP 🥹                 |        |                 |           |                 | LAN         | lients      |           |              |       |        |   |
| SNTP 🤤                 |        |                 | To add a  | LAN Client, Ent | er IP Addre | ess and Hos | tname, th | nen click Ap | oply. |        |   |
| SNMP 🧕                 |        |                 |           |                 |             |             |           |              |       |        | - |
| IP Account 🛛 🥹         | Sel    | ect LAN C       | onnection | : LAN group 1   | *           |             |           |              |       |        |   |
| Port Forwarding        |        | Enter IF        | Address   | :               |             |             | Hostr     | name:        |       |        | ] |
| IP Filters             |        |                 |           |                 |             |             | MAC Add   | dress:       |       |        |   |
| LAN Clients            |        | VDN I           | Isornamo  |                 |             | V           | DN Rout   | a Not:       |       |        |   |
| LAN Isolation          |        | VENC            | semane.   | ·               |             | - ·         | FINIKOUC  | e Net.       |       |        | 1 |
| TR-068 WAN<br>Access O |        | VPN I           | Password  | :               |             | VP          | N Route   | Mask:        |       |        | ] |
| Bridge Filters         | Dynam  | ic Addres       | ses       |                 |             |             |           |              |       |        |   |
| Dynamic DNS Client     | Reserv | e <u>IP Add</u> | ress Ho   | stname          | MAC         | Ъ           | <u>pe</u> |              |       |        |   |
| IGMP Proxy 🥹           |        | 192.16          | 8.1.2 ara | ichnid 00:1     | 4:20:08:6   | ≘/:1/ Dyn   | amic      |              |       |        |   |
| Static Routing         |        |                 |           |                 |             |             |           |              |       |        |   |
| Dynamic Routing        |        |                 |           |                 |             |             |           |              |       |        |   |
| IP QoS                 |        |                 |           |                 |             |             |           |              |       |        |   |
| Shaper In              |        |                 |           |                 |             |             |           |              | Annha | Canco  | - |
| Shaper Out             |        |                 |           |                 |             |             |           |              | Арріу | Cancel |   |
| Web Access Control     |        |                 |           |                 |             |             |           |              |       |        |   |
| SSH Access Control     |        |                 |           |                 |             |             |           |              |       |        |   |
| VPN Access Control     |        |                 |           |                 |             |             |           |              |       |        |   |
|                        |        |                 |           |                 |             |             |           |              |       |        |   |
| Save All               |        |                 |           |                 |             |             |           |              |       |        |   |
| Log Out                |        |                 |           |                 |             |             |           |              |       |        |   |

Выберите сетевое подключение (Select LAN Connection): Выберите сетевое подключение, клиенты которого будут добавлены.

Новый IP-адрес (Enter IP Address): введите IP-адрес.

Имя хоста (Hostname): введите Имя хоста.

**MAC-адрес (MAC Address):** введите MAC-адрес (управления доступом к среде).

**Имя пользователя VPN (VPN Username):** Имя пользователя подключения VPN. **Пароль пользователя VPN (VPN Password):** Пароль подключения VPN.

- Имя пользователя и пароль VPN используются для авторизации внешних VPN подключений к маршрутизатору.
- VPN Route Net/VPN Route Mask: Адрес и маска подсети удаленного пользователя.

Применить (Apply): щелкните Применить (Apply) для сохранения изменений.

### LAN Isolation

Страница «Изолирование ЛВС» (LAN Isolation) позволяет блокировать трафик от одной LAN-группы к другой.

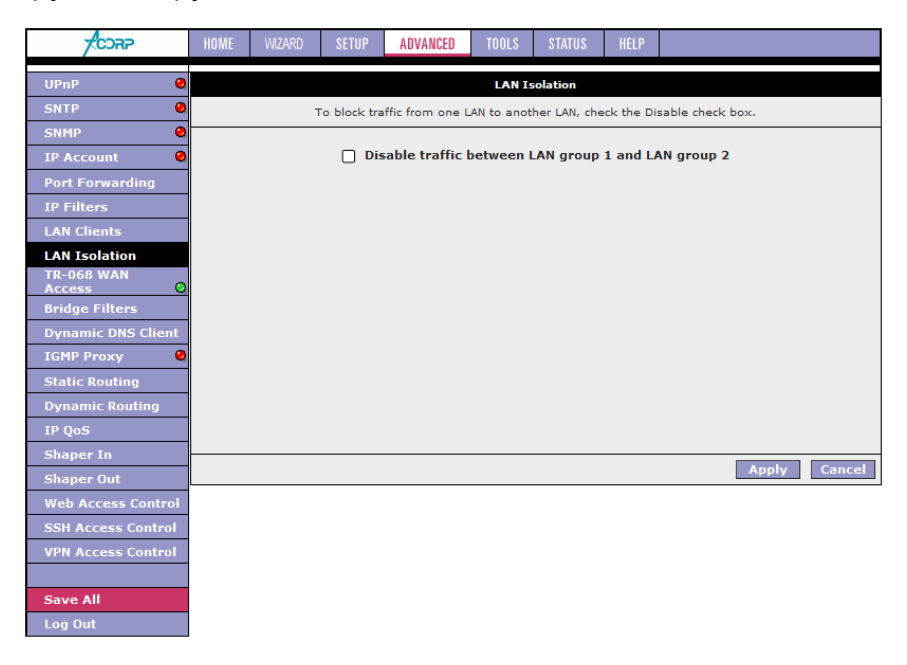

Применить (Apply): щелкните Применить (Apply) для сохранения изменений.

### TR-068 WAN Access

Данная страница предназначена для возможности включения временного доступа к вашему маршрутизатору технических специалистов провайдера.

| -                    | HOME | 14174.00 | 05705 |           | TOOLO      | 073700      | 1151.0  |              |
|----------------------|------|----------|-------|-----------|------------|-------------|---------|--------------|
| <b>APCOX</b>         | HUME | WIZARD   | SEIUP | ADVANCED  | TOULS      | STATUS      | HELP    |              |
| UPnP 🧶               |      |          |       | En        | able WAN / | Access Upda | ate     |              |
| SNTP 🧶               |      |          |       | To Enable | Webpage (  | Update from | WAN sid | e            |
| SNMP 🧶               |      |          |       |           |            |             |         |              |
| IP Account 🛛 🧶       |      |          |       | WAN Upd   | ate: 🗌     |             |         |              |
| Port Forwarding      |      |          |       | WAN Acc   | ess: 🗌     |             |         | _            |
| IP Filters           |      |          |       | User Na   | me: tech   |             |         |              |
| LAN Clients          |      |          |       | Passw     | ord:       |             |         |              |
| LAN Isolation        |      |          |       | F         | ort: 5100  | 3           |         |              |
| TR-068 WAN<br>Access |      |          |       |           |            |             |         |              |
| Bridge Filters       |      |          |       |           |            |             |         |              |
| Dynamic DNS Client   |      |          |       |           |            |             |         |              |
| IGMP Proxy 🧶         |      |          |       |           |            |             |         |              |
| Static Routing       |      |          |       |           |            |             |         |              |
| Dynamic Routing      |      |          |       |           |            |             |         |              |
| IP QoS               |      |          |       |           |            |             |         |              |
| Shaper In            |      |          |       |           |            |             |         |              |
| Shaper Out           |      |          |       |           |            |             |         | Apply Cancel |
| Web Access Control   |      |          |       |           |            |             |         |              |
| SSH Access Control   |      |          |       |           |            |             |         |              |
| VPN Access Control   |      |          |       |           |            |             |         |              |
|                      |      |          |       |           |            |             |         |              |
| Save All             |      |          |       |           |            |             |         |              |
| Log Out              |      |          |       |           |            |             |         |              |

- Обновление WAN (WAN Update): Выберите данную опцию для доступа к вашему маршрутизатору в режиме чтения и записи.
- **Доступ WAN (WAN Access):** Выберите данную опцию для доступа к вашему маршрутизатору только в режиме чтения.
- **Имя пользователя (User Name):** Задается имя пользователя для подключения технических специалистов провайдера
- Пароль (Password): Пароль для подключений технических специалистов провайдера
- **Порт (Port):** Введите номер порта, который будет открыт для временных подключений.

Без необходимости не меняйте настройки на данной странице.

Применить (Apply): щелкните Применить (Apply) для сохранения изменений.

#### **Bridge Filters**

Страница «Настройка мостовой фильтрации» позволяет пользователям настроить конфигурацию фильтрации по МАС адресу.

|                    |        |                            |          |              |             |              |          |       |               |             | -      |
|--------------------|--------|----------------------------|----------|--------------|-------------|--------------|----------|-------|---------------|-------------|--------|
| ACOR5              | HOME   | WIZARD                     | SETUP    | ADVANCED     | TOOLS       | STATUS       | HELP     |       |               |             |        |
| UPnP 🧶             |        |                            |          |              | Bri         | idge Filters |          |       |               |             |        |
| SNTP 🥥             |        |                            |          |              |             |              |          |       |               |             |        |
| SNMP 🥥             | 📋 Enab | le Bridge F<br>le Bridge F | Filters  | agomont Inte | rfaco       |              |          |       |               |             |        |
| IP Account 🛛 🥥     | Final  | le Passthr                 | ouah IPT | V            | enace       |              |          |       |               |             |        |
| Port Forwarding    | 🗌 Enab | le Passthr                 | ough DNS | and DHCP     |             |              |          |       |               |             |        |
| IP Filters         |        |                            |          |              |             |              |          |       | Select L/     | N: LAN gro  | up 1 🔽 |
| LAN Clients        |        |                            |          |              |             | Bridg        | e Filter | Manag | ement Interfa | ce: Etherne | t v    |
| LAN Isolation      | 1      | Src M                      | IAC      | Src Port     | Dest        | MAC          | Dest P   | ort   | Protocol      | Mode        |        |
| TR-068 WAN         | 0      | 00-00-00-00-               | 00-00    | ANY 🗸        | 00-00-00-00 | -00-00       | ANY      | Y PF  | PoE Session   | Y Deny      | •      |
| Bridge Filters     |        |                            |          |              |             |              |          |       |               |             | Add    |
| Dynamic DNS Client |        |                            |          |              |             |              |          |       |               |             |        |
| IGMP Proxy 🧶       | Edit   | Src M                      | IAC      | Src Port     | Dest        | MAC          | Dest P   | ort   | Protocol      | Mode        | Delete |
| Static Routing     |        |                            |          |              |             |              |          |       |               |             |        |
| Dynamic Routing    |        |                            |          |              |             |              |          |       |               |             |        |
| IP QoS             |        |                            |          |              |             |              |          |       |               |             |        |
| Shaper In          |        |                            |          |              |             |              |          |       |               |             | _      |
| Shaper Out         |        |                            |          |              |             |              |          |       |               | Apply (     | Cancel |
| Web Access Control |        |                            |          |              |             |              |          |       |               |             |        |
| SSH Access Control |        |                            |          |              |             |              |          |       |               |             |        |
| VPN Access Control |        |                            |          |              |             |              |          |       |               |             |        |
|                    |        |                            |          |              |             |              |          |       |               |             |        |
| Save All           |        |                            |          |              |             |              |          |       |               |             |        |
| Log Out            |        |                            |          |              |             |              |          |       |               |             |        |

Включение мостового фильтра (Enable Bridge Filters): Включение и выключение мостового фильтра.

- Включение транзита IPTV (Enable Passthrough IPTV): Включение данной опции позволяет независимо от настройки мостового фильтра пропускать запросы IPTV. Запросы IPTV могут отправлять только пользователи MAC адреса, которых разрешены в фильтре, но принимаемый поток могут использовать все.
- Включение транзита DNS и DHCP (Enable Passthrough DNS и DHCP): Включение данной опции позволяет независимо от настройки мостового фильтра пропускать запросы DNS и DHCP.
- Включение управляющего интерфейса мостового фильтра (Enable Bridge Filter Management Interface): Когда включена, это активирует поле выбора интерфейса управления мостового фильтра. Это означает, что вы не сможете случайно блокировать доступ к маршрутизатору по интерфейсу заданному в следующих двух полями.
- Выбор сети (Select LAN): Выберите LAN-группу для которой включается интерфейс управления мостовым фильтром.
- Интерфейс управления мостового фильтра (Bridge Filter Management Interface): Выберите доступный интерфейс для заданной LAN-группы, для которого будет включена функция управления.
- **МАС-источника (SRC MAC):** МАС адрес источника. Он должен быть введен в формате xx-xx-xx-xx-xx. Значение 00-00-00-00-00 разрешены все.
- Порт источника (SRC Port): Порт источника. Вы можете выбрать любой доступный интерфейс вашего маршрутизатора (Any, Ethernet, USB).
- **МАС-назначения (Dest MAC):** В данном поле вводится МАС адрес назначения.

**Порт назначения (Dest Port):** Порт назначения. Вы можете выбрать любой доступный интерфейс вашего маршрутизатора (Any, Ethernet, USB).

**Протокол (Protocol):** Вы можете выбрать один из следующих: PPPoE Session, PPPoE Discovery, IPX - Ethernet II, RARP, IPv6, IPv4, and Any.

**Режим (Mode):** Можно выбрать два режима фильтрации: запретить (Deny) и разрешить (Allow).

Применить (Apply): щелкните Применить (Apply) для сохранения изменений.

### Dynamic DNS Client

Данная служба позволяет использовать один из трех сервисов DDNS: DynDNS, TZO или NO-IP.

| CORP                 | HOME | WIZARD | SETUP | ADVANCED | TOOLS    | STATUS     | HELP |   |       |         |
|----------------------|------|--------|-------|----------|----------|------------|------|---|-------|---------|
| UPnP 🥹               |      |        |       |          | Dynamic  | DNS Client |      |   |       |         |
| SNTP 🧶               |      |        |       |          |          |            |      |   |       |         |
| SNMP 🧶               |      |        |       | Connec   | tion isp | *          |      |   |       |         |
| IP Account 🛛 🥥       |      |        |       | DDNS Se  | rver Dyn | DNS 🗠      |      |   |       |         |
| Port Forwarding      |      |        |       | DDNS C   | lient 🗌  |            |      |   |       |         |
| IP Filters           |      |        |       | User N   | ame      |            |      | 1 |       |         |
| LAN Clients          |      |        |       | Passy    | vord     |            |      | 1 |       |         |
| LAN Isolation        |      |        |       | Fassy    |          |            |      | J |       |         |
| TR-068 WAN<br>Access |      |        |       | Domain N | ame      |            |      |   |       |         |
| Bridge Filters       |      |        |       |          |          |            |      |   |       |         |
| Dynamic DNS Client   |      |        |       |          |          |            |      |   |       |         |
| IGMP Proxy 🧶         |      |        |       |          |          |            |      |   |       |         |
| Static Routing       |      |        |       |          |          |            |      |   |       |         |
| Dynamic Routing      |      |        |       |          |          |            |      |   |       |         |
| IP QoS               |      |        |       |          |          |            |      |   |       |         |
| Shaper In            |      |        |       |          |          |            |      |   | Apply | Cancol  |
| Shaper Out           |      |        |       |          |          |            |      |   | мриу  | Calicel |
| Web Access Control   |      |        |       |          |          |            |      |   |       |         |
| SSH Access Control   |      |        |       |          |          |            |      |   |       |         |
| VPN Access Control   |      |        |       |          |          |            |      |   |       |         |
|                      |      |        |       |          |          |            |      |   |       |         |
| Save All             |      |        |       |          |          |            |      |   |       |         |
| Log Out              |      |        |       |          |          |            |      |   |       |         |

- **Подключение (Connection):** Выберите подключение к провайдеру, через которое будет возможно осуществить доступ к маршрутизатору со стороны сети Интернет.
- **Сервер DDNS (DDNS Server):** В данном поле необходимо выбрать поставщика услуги DDNS. Изменения могут зависеть от выбранного сервиса DDNS.
- Клиент DDNS (DDNS Client): Включение/ выключение DDNS клиента на WAN подключении к провайдеру. Эта опция выключена по умолчанию.
- **Имя пользователя (User Name):** Имя пользователя, зарегистрированное у поставщика услуги DDNS.
- Пароль (Password): Пароль, зарегистрированный у поставщика услуги DDNS.
- **Доменное имя (Domain Name):** Доменное имя зарегистрированное у поставщика услуги DDNS.
- Применить (Apply): щелкните Применить (Apply) для сохранения изменений.

Более подробно с настройкой DDNS Вы можете ознакомиться в Приложении к данной инструкции.

#### **IGMP** Proxy

IGMP (Internet Group Management Protocol, протокол управления группами Интернета) прокси позволяет активировать мультикасты на доступных WAN и LAN-группах. Вы можете сконфигурировать WAN или ЛВС интерфейсы как один из следующих:

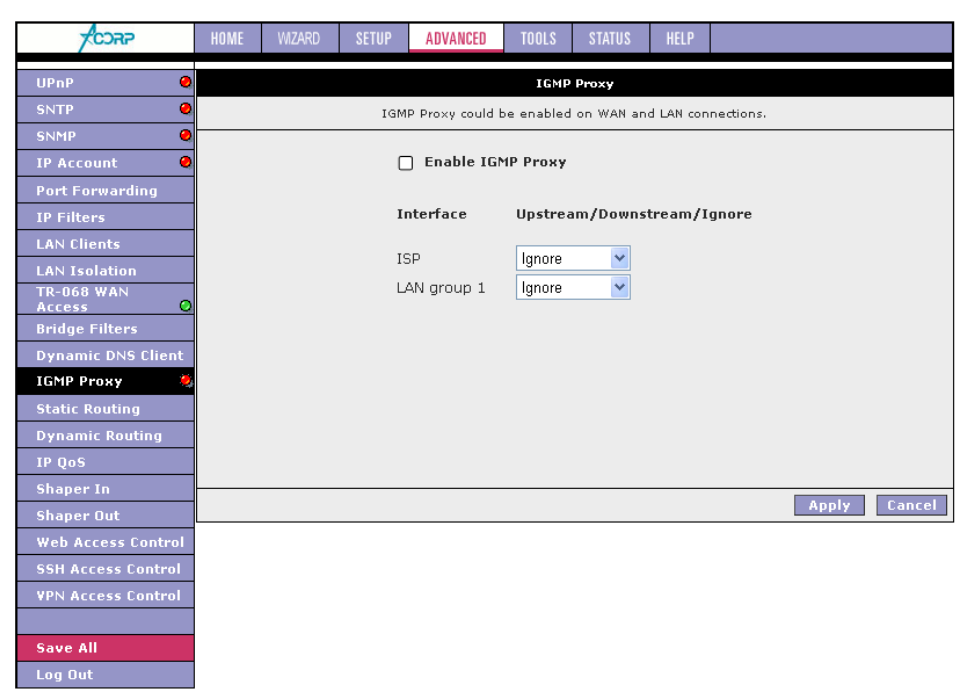

Восходящий (Upstream): Это интерфейс, через который IGMP запросы отправляются с хостов на маршрутизатор с поддержкой мультикастов.

Нисходящий (Downstream): Это интерфейс, через который данные, принятые с маршрутизатора с поддержкой мультикастов, отправляются к хостам в групповой мультикаст рассылке.

**Игнорировать (Ignore)**: Режим когда не какие запросы и данные IGMP не пересылаются.

Применить (Apply): щелкните Применить (Apply) для сохранения изменений.

### Static Routing

Настройка статической маршрутизации позволяет вам определить маршруты к заданным подсетям со стороны WAN и ЛВС. Маршрутизатор позволяет вручную изменять таблицу маршрутизации. Возможно, задать не более 16 статических маршрутов.

| -<br>CORP              | HOME | WIZARD | SETUP    | ADVANCED  | TOOLS      | STATUS     | HELP     |            |      |        |
|------------------------|------|--------|----------|-----------|------------|------------|----------|------------|------|--------|
| UPnP 🥹                 |      |        |          |           | Static     | Routing    |          |            |      |        |
| SNTP 🥥                 |      |        |          |           |            |            |          | 7          |      |        |
| SNMP 🥥                 |      |        |          | Choose a  | a connecti | on: ISP    | ~        |            |      |        |
| IP Account 🛛 🥹         |      | Ne     | w Destin | ation IP: |            | M          | ask: 255 | .255.255.0 |      |        |
| Port Forwarding        |      |        | G        | ateway:   |            | Ma         | atric: 0 |            |      |        |
| IP Filters             |      |        |          | accway.   |            | 1410       | sene. o  |            |      |        |
| LAN Clients            |      |        |          |           |            |            |          |            |      |        |
| LAN Isolation          |      |        |          | The       | Routing T  | able is em | pty.     |            |      |        |
| TR-068 WAN<br>Access O |      |        |          |           |            |            |          |            |      |        |
| Bridge Filters         |      |        |          |           |            |            |          |            |      |        |
| Dynamic DNS Client     |      |        |          |           |            |            |          |            |      |        |
| IGMP Proxy 🧶           |      |        |          |           |            |            |          |            |      |        |
| Static Routing         |      |        |          |           |            |            |          |            |      |        |
| Dynamic Routing        |      |        |          |           |            |            |          |            |      |        |
| IP QoS                 |      |        |          |           |            |            |          |            |      |        |
| Shaper In              |      |        |          |           |            |            |          |            |      | 01     |
| Shaper Out             |      |        |          |           |            |            |          | Арр        | IY . | Lancei |
| Web Access Control     |      |        |          |           |            |            |          |            |      |        |
| SSH Access Control     |      |        |          |           |            |            |          |            |      |        |
| VPN Access Control     |      |        |          |           |            |            |          |            |      |        |
|                        |      |        |          |           |            |            |          |            |      |        |
| Save All               |      |        |          |           |            |            |          |            |      |        |

- Выберите подключение (Choose a Connection): Выберите LAN-группу или подключение к провайдеру, для которого будет добавлен статический маршрут к подсети.
- IP адрес назначения (New Destination IP): Адрес подсети или IP-Адрес сетевого устройства.
- Macкa (Mask): Маска сети назначения.
- Шлюз (Gateway): IP-Адрес следующего хопа (маршрутизатора), через который трафик должен быть отправлен в сеть назначения.
- Метрика (Metric): Определяет число хопов между сетевыми устройствами, между которыми передается трафик. Значение 0 означает, что подсеть назначения находится на расстоянии одного хопа от локальной сети источника.

Применить (Apply): щелкните Применить (Apply) для сохранения изменений.

#### **Dynamic Routing**

Динамическая маршрутизация позволяет автоматически определять маршруты для WAN и ЛВС подсетей. Динамическая маршрутизация использует протокол RIP для обмена информацией о маршрутах с другими маршрутизаторами в сети. Это поддерживается через оба интерфейса, как WAN так и ЛАН. Любой маршрутизатор с поддержкой RIP производит рассылку, содержащую собственную таблицу маршрутизации каждые 30 секунд. Подобным образом, он принимает через такой же период с других маршрутизаторов и добавляет, удаляет или модифицирует маршруты в своей собственно таблице маршрутизации.

| CORP               | HOME | WIZARD | SETUP      | ADVANCED       | TOOLS   | STATUS    | HELP  |       |        |
|--------------------|------|--------|------------|----------------|---------|-----------|-------|-------|--------|
| UPnP 🥹             |      |        |            |                | Dynami  | c Routing |       |       |        |
| SNTP 🥥             |      |        |            | 11 875         |         |           |       |       |        |
| SNMP 🥥             |      |        |            | nable RIP      | _       |           |       |       |        |
| IP Account 🥥       |      |        | Ч          | rotocol: RIP \ | 2       | ~         |       |       |        |
| Port Forwarding    |      |        | <b>I</b> ∎ | nable Passwo   | ord     |           |       |       |        |
| IP Filters         |      |        | ш -<br>р   | assword:       |         |           |       |       |        |
| LAN Clients        |      |        | F          | assword.       |         |           |       |       |        |
| LAN Isolation      |      |        |            | Inter          | face    | Dire      | ction |       |        |
| TR-068 WAN         |      |        |            | LAN 0          | aroup 1 | Bot       | h 🔽   |       |        |
| Bridge Filters     | 1    |        |            | ISP            |         | Nor       | e 🗸   |       |        |
| Dynamic DNS Client | 1    |        |            |                |         |           |       |       |        |
| IGMP Proxy 🥥       | 1    |        |            |                |         |           |       |       |        |
| Static Routing     | 1    |        |            |                |         |           |       |       |        |
| Dynamic Routing    |      |        |            |                |         |           |       |       |        |
| IP QoS             |      |        |            |                |         |           |       |       |        |
| Shaper In          |      |        |            |                |         |           |       |       |        |
| Shaper Out         |      |        |            |                |         |           |       | Apply | Cancel |
| Web Access Control |      |        |            |                |         |           |       |       |        |
| SSH Access Control |      |        |            |                |         |           |       |       |        |
| VPN Access Control |      |        |            |                |         |           |       |       |        |
|                    |      |        |            |                |         |           |       |       |        |
| Save All           |      |        |            |                |         |           |       |       |        |
| Log Out            | 1    |        |            |                |         |           |       |       |        |

Включение (Enable RIP): Включение/ выключение маршрутизации по протоколу RIP.

**Протокол (Protocol):** Выберите доступный протокол RIPv1, RIPv2 или RIPv1 совместимый.

Включение Пароля (Enable Password): Опциональное поле. Недоступно на RIPv1 протоколе.

Пароль (Password): Пароль, не более 16 символов.

Направление (Direction): Параметр отвечает за направление распространения информации об изменении таблицы маршрутизации. IN – только прием; ОUT – только рассылка своей таблицы маршрутизации, без приема; Both –

прием и передача на заданном интерфейсе.

Применить (Apply): щелкните Применить (Apply) для сохранения изменений.

### IP QoS (качество услуг Интернет-протокола)

Когда качество обслуживания включено на маршрутизаторе то все устройства, приложения и пользователи становятся конкурентами за полосу пропускания. IP QoS позволяет назначить приоритет в передаче трафика для различных приложений и устройств в сети. Возможно, назначить три уровня качества обслуживания при создании правила. При этом независимо от этих трех правил наивысший приоритет имеет передача голосового трафика.

| TCORP              | HOME | WIZARD | SETUP               | ADVANCED        | TOOLS                | STAT | US HE    | LP       |            |     |        |
|--------------------|------|--------|---------------------|-----------------|----------------------|------|----------|----------|------------|-----|--------|
| UPnP 🧶             |      |        |                     |                 | IP Q                 | įo S |          |          |            |     |        |
| SNTP 🥥             |      |        | _                   |                 |                      |      |          |          |            |     |        |
| SNMP 🥥             |      |        |                     | Choose a cor    | nection:             | ISP  |          | *        |            |     |        |
| IP Account 🛛 🥥     |      |        |                     | Low priority    | / weight:            | 40%  | *        |          |            |     |        |
| Port Forwarding    |      |        | N                   | 1edium priority | / weight:            | 60%  | *        |          |            |     |        |
| IP Filters         |      |        |                     | Enabl           | e IPQoS: (           |      |          |          |            |     |        |
| LAN Clients        |      |        |                     | Truste          | ed Mode: (           |      |          |          |            |     |        |
| LAN Isolation      |      | -      | -                   |                 |                      |      |          |          |            |     |        |
| TR-068 WAN         | Name | Source | Source<br>Port Star | Destination     | Destinat<br>Port Sta | tion | Protocol | Driority | Dhy Dort   | TOS | Delete |
| Bridge Filters     |      | Mask   | Port End            | Mask            | Port End             | 1    | TTOCOCOT |          | i ny i ore | 105 | Delete |
| Dynamic DNS Client |      |        |                     |                 |                      |      |          |          |            |     |        |
| IGMP Proxy 🧶       |      |        |                     |                 |                      |      |          |          |            |     | Add    |
| Static Routing     |      |        |                     |                 |                      |      |          |          |            |     |        |
| Dynamic Routing    |      |        |                     |                 |                      |      |          |          |            |     |        |
| IP QoS             |      |        |                     |                 |                      |      |          |          |            |     |        |
| Shaper In          |      |        |                     |                 |                      |      |          |          |            |     |        |
| Shaper Out         |      |        |                     |                 |                      |      |          |          | Ap         | ply | Cancel |
| Web Access Control |      |        |                     |                 |                      |      |          |          |            |     |        |
| SSH Access Control |      |        |                     |                 |                      |      |          |          |            |     |        |
| VPN Access Control |      |        |                     |                 |                      |      |          |          |            |     |        |
|                    |      |        |                     |                 |                      |      |          |          |            |     |        |
| Save All           |      |        |                     |                 |                      |      |          |          |            |     |        |
| Log Out            |      |        |                     |                 |                      |      |          |          |            |     |        |

- Выберите подключение (Choose a Connection): Выберите LAN-группу или подключение к провайдеру, для которого будет добавлено правило качества обслуживания.
- Низкоприоритетное весовое значение (Low priority weight): Установите весовое значение по низкоприоритетной очереди.
- Среднеприоритетное весовое значение (Medium priority weight): Установите весовое значение по среднеприоритетной очереди.
- Включить качество услуг IP (Enable IPQoS): Качество услуг IP включено или отключено для заданного соединения.

Доверительный режим (Trusted Mode): Включен /выключен.

Для настройки правила нажмите кнопку добавить (Add):

| -CORP                | HOME   | WIZARD        | SETUP     | ADVANCED                       | TOOLS             | STATUS      | HELP      |            |        |        |
|----------------------|--------|---------------|-----------|--------------------------------|-------------------|-------------|-----------|------------|--------|--------|
| UPnP 🥥               |        |               |           |                                | IP QoS Ti         | raffic Rule |           |            |        |        |
| SNTP 🥥               |        |               |           |                                |                   |             |           |            |        |        |
| SNMP 🥥               | Bul    | Namo          | Г         |                                |                   |             |           |            |        |        |
| IP Account 🛛 🥥       | - Ruit | e Name,       |           |                                | _                 | <b>C</b> -  |           |            |        |        |
| Port Forwarding      | 500    | irce IP:      |           |                                |                   | 50          | urce Net  | mask:      |        |        |
| IP Filters           | Sou    | irce Start P  | ort:      |                                |                   | So          | urce End  | d Port:    |        |        |
| LAN Clients          | Des    | tination IP   | : [       |                                |                   | De          | stination | n Netmask  |        |        |
| LAN Isolation        | Des    | tination St   | art Port: |                                |                   | De          | stination | n End Port | :      |        |
| TR-068 WAN<br>Access |        |               | 6         | TOD                            |                   | -           |           |            |        |        |
| Bridge Filters       | Pro    | tocol:        | -         |                                |                   | Ph          | ysical Po | ort:       | None 🚩 |        |
| Dynamic DNS Client   | Irat   | fic Priority: | L         | Low 🚩                          |                   |             |           |            |        |        |
| IGMP Proxy 🥥         |        |               |           |                                |                   |             |           |            |        |        |
| Static Routing       |        |               | (         | Normal Se                      | ervice            |             |           |            |        |        |
| Dynamic Routing      | тоя    | Marking       |           | Maximize relia                 | ibility<br>uabout | <u>^</u>    |           |            |        |        |
| IP QoS               |        |               |           | Minimize thro<br>Minimize dela | ugnput<br>Y       | ~           |           |            |        |        |
| Shaper In            |        |               |           |                                |                   |             |           |            |        |        |
| Shaper Out           |        |               |           |                                |                   |             |           |            | Apply  | Cancel |
| Web Access Control   | -      |               |           |                                |                   |             |           |            |        |        |
| SSH Access Control   |        |               |           |                                |                   |             |           |            |        |        |
| VPN Access Control   |        |               |           |                                |                   |             |           |            |        |        |
|                      |        |               |           |                                |                   |             |           |            |        |        |
| Save All             |        |               |           |                                |                   |             |           |            |        |        |
| Log Out              | 1      |               |           |                                |                   |             |           |            |        |        |

Имя правила (Rule Name): Задайте имя правила QoS.

- **IP-Адрес источника (Source IP):** IP-адрес источника с которого приходит входящий трафик.
- Сетевая маска источника (Source Netmask): Сетевая маска IP-Адреса источника.
- Начальный порт источника (Source Stat Port): Начальный порт, с которого приходит входящий трафик.
- Конечный порт источника (Source End Port): Конечный порт, с которого приходит входящий трафик.
- IP-Адрес назначения (Destination IP): IP-Адрес назначения трафика.
- Сетевая маска назначения (Destination Netmask): Сетевая маска IP-Адреса назначения.
- Начальный порт назначения (Destination Stat Port): Начальный порт, на который передается исходящий трафик.
- Конечный порт назначения (Destination End Port): Конечный порт, на который передается исходящий трафик.
- **Протокол (Protocol):** Протокол включает в себя четыре возможных комбинаций: TCP, UDP, ICMP, и Any.
- Физический порт (Physical Port): возможно три значения: None, Ethernet и USB.
- Приоритет трафика (Traffic Priority): возможно три значения: Low, Medium и High.
- Обычное обслуживание (Normal Service): При активированной опции всем пакетам отвечающим этому правилу применяется значение TOS=0 в заголовке IP пакета.
- Маркировка типом обслуживания (TOS Marking): Возможны следующие типы обслуживания: Minimize monetary cost, Maximize reliability, Maximize throughput, and Minimize delay.

Применить (Apply): щелкните Применить (Apply) для сохранения изменений.

#### Shaper In

Страница Shaper In позволяет произвести настройку шейпера для входящего трафика.

| CORP               | HOME | WIZARD     | SETUP    | ADVANCED    | TOOLS | STATUS      | HELP |               |      |        |
|--------------------|------|------------|----------|-------------|-------|-------------|------|---------------|------|--------|
| UPnP 🧕             |      |            |          |             | Shap  | per In      |      |               |      |        |
| SNTP 🧶             |      |            |          |             |       |             |      |               |      |        |
| SNMP 🥥             |      | Enable:    | <b>T</b> |             |       |             |      |               |      |        |
| IP Account 🛛 🥥     |      | Max Rate   | : 230    | Khit        |       |             |      |               |      |        |
| Port Forwarding    |      |            |          | Role        |       |             |      |               |      |        |
| IP Filters         |      | Class List |          |             |       |             |      |               |      |        |
| LAN Clients        |      | Rate (Khit | H): 0    | Ceil (Khit) | : n   | Priority: ( | ۵ ۱  | lao: none 🔽 🗖 | Add  | 1      |
| LAN Isolation      |      | Noce (NDA  | c/.[0    | CON (RDIC)  |       |             |      |               |      | 1      |
| Access O           |      |            |          |             |       |             |      |               |      |        |
| Bridge Filters     |      |            |          |             |       |             |      |               |      |        |
| Dynamic DNS Client |      |            |          |             |       |             |      |               |      |        |
| IGMP Proxy 🥥       |      |            |          |             |       |             |      |               |      |        |
| Static Routing     |      |            |          |             |       |             |      |               |      |        |
| Dynamic Routing    |      |            |          |             |       |             |      |               |      |        |
| IP QoS             |      |            |          |             |       |             |      |               |      |        |
| Shaper In          |      |            |          |             |       |             |      | A             | poly | Cancel |
| Shaper Out         |      |            |          |             |       |             |      |               |      |        |
| Web Access Control |      |            |          |             |       |             |      |               |      |        |
| SSH Access Control |      |            |          |             |       |             |      |               |      |        |
| VPN Access Control |      |            |          |             |       |             |      |               |      |        |
| Save All           |      |            |          |             |       |             |      |               |      |        |
| Log Out            |      |            |          |             |       |             |      |               |      |        |

Включено (Enable): Включен/ выключен. Глобальное состояние Шейпера.

**Максимальная скорость (Мах Rate):** Ограничение канальной скорости (скорость которую вам предоставляет провайдер).

Параметры класса:

|                      | HOME   | WIZARD                    | SETUP              | ADVANCED                 | TOOLS     | STATUS     | HELP              |       |          |
|----------------------|--------|---------------------------|--------------------|--------------------------|-----------|------------|-------------------|-------|----------|
| UPnP 🥥               |        |                           |                    |                          | Shap      | per In     |                   |       |          |
| SNTP 🥹               |        |                           |                    |                          |           |            |                   |       |          |
| SNMP 🧕               | Enal   | hle: 🗹                    |                    |                          |           |            |                   |       |          |
| IP Account 🛛 🥹       | May    | Rate: 230                 | V                  | sit                      |           |            |                   |       |          |
| Port Forwarding      |        |                           |                    | JIC                      |           |            |                   |       |          |
| IP Filters           | Clas   | s List:                   |                    |                          |           |            |                   |       | _        |
| LAN Clients          | Sele   | <u>ct</u> <u>Rate (Kl</u> | bit) <u>Ceil (</u> | Kbit) Priority           | Algo      |            |                   |       |          |
| LAN Isolation        | ۲      | 164                       | 230                | 0                        | none 🗧    | Delete     |                   |       |          |
| TR-068 WAN<br>Access |        |                           |                    |                          |           |            |                   |       | _        |
| Bridge Filters       | Rate   | e (Kbit): 164             | L Ce               | eil (Kbit): 230          | Prio      | rity: 0    | Algo: sfq         | Add 🖌 | Change   |
| Dynamic DNS Client   | Filter | r List:                   |                    |                          |           |            |                   |       |          |
| IGMP Proxy 🥥         |        |                           |                    |                          |           |            |                   |       | _        |
| Static Routing       |        |                           |                    | <u>Protocol</u> <u>S</u> | rc IP Dst | IP Src Por | t <u>Dst Port</u> |       | _        |
| Dynamic Routing      | Src I  | :P:                       |                    | Src Po                   | rt:       |            | Proto:            | Add   |          |
| IP QoS               | Dsti   | IP:                       |                    | Dst Po                   | rt:       |            |                   |       |          |
| Shaper In            |        |                           |                    |                          |           |            |                   |       |          |
| Shaper Out           |        |                           |                    |                          |           |            |                   | Appl  | y Cancel |
| Web Access Control   |        |                           |                    |                          |           |            |                   |       |          |
| SSH Access Control   |        |                           |                    |                          |           |            |                   |       |          |
| VPN Access Control   |        |                           |                    |                          |           |            |                   |       |          |
|                      |        |                           |                    |                          |           |            |                   |       |          |
| Save All             |        |                           |                    |                          |           |            |                   |       |          |
| Log Out              |        |                           |                    |                          |           |            |                   |       |          |

Rate – минимальная гарантированная скорость в кбит/с

**Ceil** – максимальная скорость в кбит/с, если канал имеет запас скорости **Priority** – приоритет, может принимать значения от 0 до 7 включительно, где:

- 0 высокий приоритет
- 7 низкий приоритет

Algo – алгоритм деления полосы пропускания внутри каждого класса для обеспечения равномерного распределения ресурсов отведенной полосы: **none** – не использовать какой-либо алгоритм

- srr (Simple Round Robin) равномерное распределение ресурсов отведенной полосы между ее потребителями
- sfq (Stochastic Fairness Queuing) равномерное распределение ресурсов отведенной полосы между соединениями

#### Параметры фильтра:

| CORP                       | HOME | WIZARD   | SETUP                   | ADVANCED           | WIRELESS                 | TOOLS             | STATUS      | HELP |              |        |
|----------------------------|------|----------|-------------------------|--------------------|--------------------------|-------------------|-------------|------|--------------|--------|
| UPnP 🧕                     |      |          |                         |                    | Shape                    | ۴In               |             |      |              |        |
| SNTP 🧕                     |      |          |                         |                    |                          |                   |             |      |              |        |
| SNMP 🧕                     |      |          |                         |                    |                          |                   |             |      |              |        |
| IP Account 🛛 😕             |      | May R    | s; <b>⊻</b><br>sto: 230 |                    |                          |                   |             |      |              |        |
| TR-069                     |      | MBA K    | ace,  250               | NDIC               |                          |                   |             |      |              |        |
| Port Forwarding            |      | Class I  | List:                   |                    |                          |                   |             |      |              |        |
| IP Filters                 |      | Select   | Rate (Khit              | r) ceil (Khit      | ) Priority A             | lao               |             |      |              |        |
| LAN Clients                |      | •        | 164                     | 230                |                          | fa De             | lete        |      |              |        |
| LAN Isolation              |      | Š        | 107                     | 200                |                          |                   | 1           |      |              |        |
| TR-068 WAN                 |      | 0        | 8                       | 230                | 7 n                      | ione <u>De</u>    | lete        |      |              |        |
| Access U<br>Bridge Filters |      |          |                         |                    |                          |                   |             |      |              |        |
| Web Filters                |      | Rate (   | Kbit):                  | Ceil (Kbit         | ;);  P                   | riority:          | Algo:   nor |      | dd           |        |
| Dynamic DNS Client         |      | Filter L | .ist:                   |                    |                          |                   |             |      |              |        |
|                            |      | I —      |                         |                    |                          |                   |             |      | _            |        |
| Static Routing             |      |          | <u>Prote</u>            | ocal <u>Src IP</u> | <u>Dst IP</u> <u>Src</u> | Port <u>Dst R</u> | Port        |      |              |        |
| Dynamic Pouting            |      |          | icmp                    | 0                  | D 0                      | 0                 | Dele        | te   |              |        |
| Shaner In                  |      |          | udp                     | 0                  | D 0                      | 53                | Dele        | te   |              |        |
| Shaper Out                 |      |          | tep                     | 0                  | D O                      | 80:8              | 1 Dele      | te   |              |        |
| Web Access Control         |      | I —      |                         |                    |                          |                   |             |      |              |        |
| SSH Access Control         |      | Src IP:  |                         | Sr                 | c Port:                  | F                 | Proto:      | Add  | . I.         |        |
| VDN Access Control         |      | Det ID   |                         | n                  | t Port                   |                   |             | naa  |              |        |
| TH HELESS CONTON           |      | DSCIP    | -1                      | 03                 | eroreg                   | _                 |             |      |              |        |
| Save All                   |      |          |                         |                    |                          |                   |             | 4    | <u>Apply</u> | Cancel |
| Log Dut                    |      |          |                         |                    |                          |                   |             |      |              |        |

Src IP – адрес источника, формы записи:

0 – любой адрес

ір – точный адрес, например: 192.168.1.2

ip/len - IP адрес сети в нотации CIDR, через / указывается длина маски подсети, например: 192.168.1.0/24

Dst IP – адрес назначения, форма записи аналогична Src IP.

Src Port – порт источника, формы записи:

0 – любой порт

portid – точный номер порта, например: 21

portid\_from:portid\_to – диапазон портов, например: 1000:2000

р2р сервисы (синоним - описание):

edk - eDonkey/eMule/Overnet

dc - Direct Connect

**kazaa** – KaZaA

**gnu** – Gnutella

bit – BitTorrent

**apple** – AppleJuice

winmx – WinMX

```
soul – SoulSeek
ares - Ares
ipp2p – все перечисленные сервисы, автоматическое определение
Dst port - порт назначения, форма записи аналогична Src Port.
Proto – протокол, формы записи:
0 – любой протокол
id или proto – номер или имя протокола:
1 – icmp
6 – tcp
17 – udp
```

Применить (Apply): щелкните Применить (Apply) для сохранения изменений.

### Shaper Out

Страница Shaper Out позволяет произвести настройку шейпера для исходящего трафика.

| -                  | HOME | WIZARD      | SETUP        | ADVANCED     | TOOLS | STATUS      | HELP |               |     |        |
|--------------------|------|-------------|--------------|--------------|-------|-------------|------|---------------|-----|--------|
| UPnP 🥥             |      |             |              |              | Shap  | er Out      |      |               |     |        |
| SNTP 🧕             |      |             |              |              |       |             |      |               |     |        |
| SNMP 🥥             |      | Enable:     |              |              |       |             |      |               |     |        |
| IP Account 🛛 🥥     |      | Max Rate    | : 0          | Khit         |       |             |      |               |     |        |
| Port Forwarding    |      | Ola an Lint |              |              |       |             |      |               |     |        |
| IP Filters         |      | Class List  | :            |              |       |             |      |               |     |        |
| LAN Clients        |      | Rate (Kbit  | :): <b>O</b> | Ceil (Kbit); | 0     | Priority: 0 | ) A  | lao: none 🔽 🗖 | Add |        |
| LAN Isolation      |      |             |              |              |       |             |      |               |     |        |
| Access             |      |             |              |              |       |             |      |               |     |        |
| Bridge Filters     |      |             |              |              |       |             |      |               |     |        |
| Dynamic DNS Client |      |             |              |              |       |             |      |               |     |        |
| IGMP Proxy 🥥       |      |             |              |              |       |             |      |               |     |        |
| Static Routing     |      |             |              |              |       |             |      |               |     |        |
| Dynamic Routing    |      |             |              |              |       |             |      |               |     |        |
| IP QoS             |      |             |              |              |       |             |      |               |     |        |
| Shaper In          |      |             |              |              |       |             |      | Ap            | ply | Cancel |
| Shaper Out         |      |             |              |              |       |             |      |               |     |        |
| Web Access Control |      |             |              |              |       |             |      |               |     |        |
| SSH Access Control |      |             |              |              |       |             |      |               |     |        |
|                    |      |             |              |              |       |             |      |               |     |        |
| Save All           |      |             |              |              |       |             |      |               |     |        |
| Log Out            |      |             |              |              |       |             |      |               |     |        |

Описание полей и настройка шейпера для исходящего трафика производится аналогично настройке шейпера для входящего трафика.

Применить (Apply): щелкните Применить (Apply) для сохранения изменений.

#### Web Access Control

Контроль доступа WWW, позволяет вам настроить подключение к

маршрутизатору через HTTP протокол со стороны Интернет.

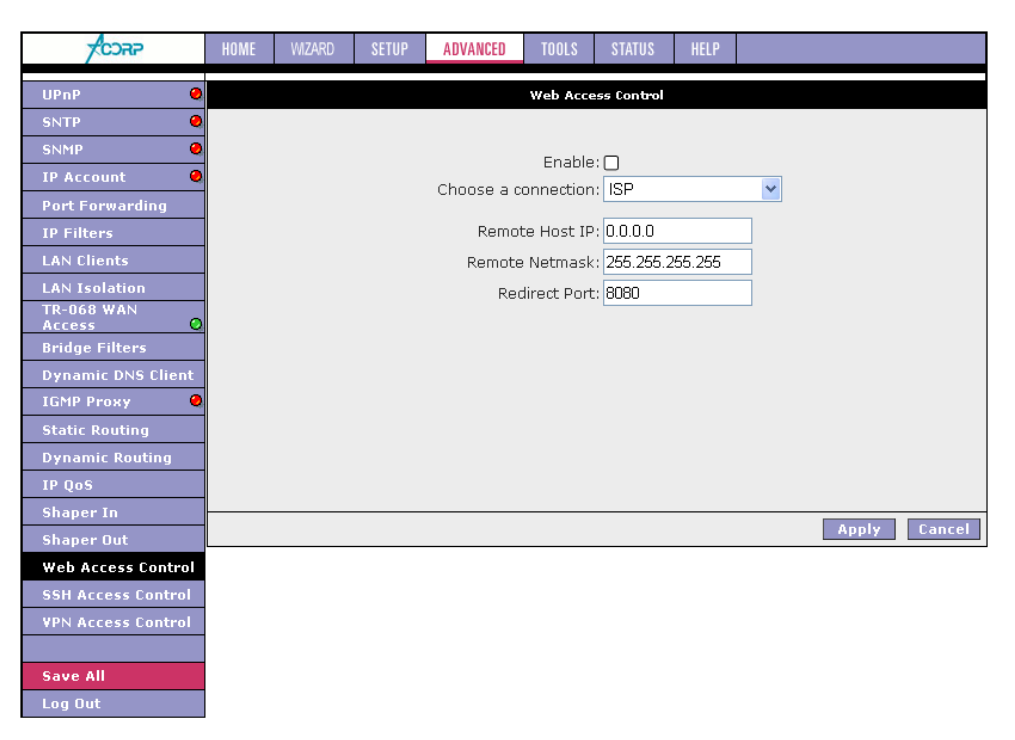

**Включение (Enable):** Включает/ выключает возможность удаленного подключения к маршрутизатору с использованием Веб браузера.

- Выберите подключение (Choose a Connection): Выберите подключение к провайдеру, через которое будет осуществляться внешние подключения к маршрутизатору.
- **IP-Адрес удаленного хоста (Remote Host IP):** IP-Адрес удаленного хоста для которого разрешено удаленное подключение.

Маска подсети (Remote Netmask): Введите маску подсети удаленного хоста.

Порт перенаправления (Redirect Port): Вы можете ввести любое значений номера внешнего порта для повышения секретности, заданны порт будет автоматически перенаправлен на 80 порт внутри маршрутизатора.

Применить (Apply): щелкните Применить (Apply) для сохранения изменений.

#### SSH Access Control

Контроль доступа SSH, позволяет вам настроить подключение к маршрутизатору через SSH протокол со стороны Интернет.

| CORP               | HOME | WIZARD | SETUP | ADVANCED   | TOOLS      | STATUS      | HELP    |   |       |          |
|--------------------|------|--------|-------|------------|------------|-------------|---------|---|-------|----------|
| UPnP 🥥             |      |        |       |            | SSH Acce   | ss Control  |         |   |       |          |
| SNTP 🥥             |      |        |       |            |            |             |         |   |       |          |
| SNMP 🧶             |      |        |       |            | Epoble     |             |         |   |       |          |
| IP Account 🛛 🥥     |      |        |       | Choose a c | opportion  |             |         | ~ |       |          |
| Port Forwarding    |      |        |       | CHOOSE a C | onneccion  |             |         |   |       |          |
| IP Filters         |      |        |       | Remot      | te Host IP | : 0.0.0.0   |         |   |       |          |
| LAN Clients        |      |        |       | Remote     | Netmask    | : 255.255.2 | 255.255 |   |       |          |
| LAN Isolation      |      |        |       |            |            |             |         |   |       |          |
| TR-068 WAN         |      |        |       |            |            |             |         |   |       |          |
| Bridge Filters     |      |        |       |            |            |             |         |   |       |          |
| Dynamic DNS Client |      |        |       |            |            |             |         |   |       |          |
| IGMP Proxy 🧶       |      |        |       |            |            |             |         |   |       |          |
| Static Routing     |      |        |       |            |            |             |         |   |       |          |
| Dynamic Routing    |      |        |       |            |            |             |         |   |       |          |
| IP QoS             |      |        |       |            |            |             |         |   |       |          |
| Shaper In          |      |        |       |            |            |             |         |   |       | <u> </u> |
| Shaper Out         |      |        |       |            |            |             |         |   | Apply | Cancel   |
| Web Access Control |      |        |       |            |            |             |         |   |       |          |
| SSH Access Control |      |        |       |            |            |             |         |   |       |          |
| VPN Access Control |      |        |       |            |            |             |         |   |       |          |
|                    |      |        |       |            |            |             |         |   |       |          |
| Save All           |      |        |       |            |            |             |         |   |       |          |
| Log Out            |      |        |       |            |            |             |         |   |       |          |

**Включение (Enable):** Включает/ выключает возможность удаленного подключения к маршрутизатору с использованием SSH консоли.

- **Выберите подключение (Choose a Connection):** Выберите подключение к провайдеру, через которое будет осуществляться внешние подключения к маршрутизатору.
- **IP-Адрес удаленного хоста (Remote Host IP):** IP-Адрес удаленного хоста для которого разрешено удаленное подключение.
- Маска подсети (Remote Netmask): Введите маску подсети удаленного хоста.

Применить (Apply): щелкните Применить (Apply) для сохранения изменений.

#### **VPN Access Control**

Контроль доступа VPN, позволяет вам настроить подключение к маршрутизатору через VPN протокол со стороны Интернет.

| Control |         |         |                             |
|---------|---------|---------|-----------------------------|
|         |         |         |                             |
|         |         |         |                             |
|         | ~       |         |                             |
|         |         |         |                             |
|         |         |         |                             |
| 255.255 |         |         |                             |
|         |         |         |                             |
|         |         |         |                             |
|         |         |         |                             |
|         |         |         |                             |
|         |         |         |                             |
|         |         |         |                             |
|         |         |         |                             |
|         |         |         |                             |
|         |         | Apply   | Cancel                      |
|         |         |         |                             |
|         |         |         |                             |
|         |         |         |                             |
|         |         |         |                             |
|         |         |         |                             |
|         |         |         |                             |
|         | 255.255 | Control | Control<br>255.255<br>Apply |

- **Включение (Enable):** Включает/ выключает возможность удаленного подключения к маршрутизатору с использованием VPN PPP поверх SSL протокола.
- **Выберите подключение (Choose a Connection):** Выберите подключение к провайдеру, через которое будет осуществляться внешние подключения к маршрутизатору.
- **IP-Адрес удаленного хоста (Remote Host IP):** IP-Адрес удаленного хоста для которого разрешено удаленное подключение.

Маска подсети (Remote Netmask): Введите маску подсети удаленного хоста.

Применить (Apply): щелкните Применить (Apply) для сохранения изменений.

## Tools

| -<br>CORP       | HOME      | WIZARD                       | SETUP                     | ADVAN      | NCED                  | TOOLS                  | STATUS                     | HELP                   |                  |                   |
|-----------------|-----------|------------------------------|---------------------------|------------|-----------------------|------------------------|----------------------------|------------------------|------------------|-------------------|
| System Commands |           |                              |                           |            |                       | Τα                     | ols                        |                        |                  |                   |
| Remote Log      | The Tool: | s section alle<br>remote log | ows you to<br>information | save the   | e configu<br>n Ping a | uration, re            | start the ga               | iteway, up             | date the gatewa  | y firmware, setup |
| User Management |           |                              |                           |            |                       |                        |                            |                        |                  |                   |
| Update Gateway  |           | ;                            | System Con                | nmands     | Save th               | ne current             | : configuratio             | on, Resta              | rt the gateway   |                   |
| Ping Test       |           |                              | Remote Loc                | 1          |                       |                        |                            |                        |                  |                   |
| Piodem rest     |           | -                            | Jser Manag                | ,<br>ement | Config                | ure User I             | Name and p                 | assword.               |                  |                   |
| Save All        |           | -                            | -<br>Jpdate Gat           | eway       | Upgrad                | le the Gai             | eway Firmw                 | are.                   |                  |                   |
| Log Out         |           | -                            | Ping Test                 |            | Run a                 | Ping Test              |                            |                        |                  |                   |
|                 |           | -                            | nodem Tes                 | t          | Check<br>is prop      | whether t<br>erly conn | he Modem v<br>ected to the | vith a spe<br>Network. | cific Connection |                   |
|                 |           |                              |                           |            |                       |                        |                            |                        |                  |                   |
|                 |           |                              |                           |            |                       |                        |                            |                        |                  |                   |
|                 |           |                              |                           |            |                       |                        |                            |                        |                  |                   |
|                 |           |                              |                           |            |                       |                        |                            |                        |                  |                   |
|                 |           |                              |                           |            |                       |                        |                            |                        |                  |                   |
|                 |           |                              |                           |            |                       |                        |                            |                        |                  |                   |
|                 |           |                              |                           |            |                       |                        |                            |                        |                  |                   |

Раздел «Сервис» (Tools) позволяет вам сохранить конфигурацию, перезапустить маршрутизатор, обновить программное обеспечение маршрутизатора, произвести изменение авторизационных данных администратора, включить удаленное логирование, а также провести ping-тест и модем-тест.

### System Commands

Системные команды (System Commands) позволят вам выполнять основные системные операции. Нажмите на кнопку, чтобы выполнить команду.

| -<br>FCDRP      | HOME | WIZARD                                                                                                    | SETUP       | ADVANCED                      | TOOLS                                                                    | STATUS                                                                             | HELP                                                             |                                                                                         |  |  |  |  |  |
|-----------------|------|----------------------------------------------------------------------------------------------------|-------------|-------------------------------|--------------------------------------------------------------------------|------------------------------------------------------------------------------------|------------------------------------------------------------------|-----------------------------------------------------------------------------------------|--|--|--|--|--|
| System Commands |      |                                                                                                    |             |                               | System C                                                                 | ommands                                                                            |                                                                  |                                                                                         |  |  |  |  |  |
| Remote Log      | Syst | em Comma                                                                                                    | nds allow y | ou to carry out               | basic syste                                                              | em actions.                                                                        | Press the                                                        | : button to execute a command.                                                          |  |  |  |  |  |
| User Management |      |                                                                                                    |             |                               |                                                                          |                                                                                    |                                                                  |                                                                                         |  |  |  |  |  |
| Update Gateway  |      |                                                                                                    |             |                               |                                                                          |                                                                                    |                                                                  |                                                                                         |  |  |  |  |  |
| Ping Test       |      |                                                                                                    |             | Pre                           | ess this but                                                             | ton in order                                                                       | to perma                                                         | anently save the                                                                        |  |  |  |  |  |
| Modem Test      |      | Save All<br>Gatewaw Will remet back to the orregional saved and<br>Gatewaw Will remet back to the orregional saved |             |                               |                                                                          |                                                                                    |                                                                  |                                                                                         |  |  |  |  |  |
|                 |      |                                                                                                    |             | Gar                           | teway will n<br>figuration.                                              | evert back t                                                                       | o the pre-                                                       | viously saved                                                                           |  |  |  |  |  |
| Save All        |      |                                                                                                    |             |                               | ingalation                                                               |                                                                                    |                                                                  |                                                                                         |  |  |  |  |  |
| Log Out         |      |                                                                                                    | Restar      | Us<br>sau<br>the<br>NO<br>rec | e this butto<br>ved your co<br>previously<br>TE: Connect<br>connect afte | on to restart<br>infigurations<br>i saved conf<br>ctivity to the<br>er the unit re | the syste<br>;, the Gat<br>iguration<br>: unit will l<br>aboots. | em. If you have not<br>eway will revert back to<br>upon restarting.<br>be lost. You can |  |  |  |  |  |
|                 |      | Re                                                                                                    | store Def   | Us<br>aults NO<br>rec         | e this butto<br>TE: Connec<br>connect afte                               | on to restore<br>ctivity to the<br>er the unit re                                  | : factory c<br>: unit will l<br>eboots.                          | lefault configuration.<br>be lost. You can                                              |  |  |  |  |  |
|                 |      |                                                                                                    |             |                               |                                                                          |                                                                                    |                                                                  |                                                                                         |  |  |  |  |  |

Сохранить настройки (Save All): сохраняет настройки в энергонезависимой

памяти модема

**Перезагрузка (Restart)**: перезагружает модем. Все несохраненные настройки будут утеряны!

Восстановление заводских настроек (Restore Defaults): сбрасывает все настройки модема на заводские.

### Remote Log

Позволяет сохранять лог событий модема на удаленном компьютере.

| CORP            | HOME | WIZARD | SETUP    | ADVANCED     | TOOLS        | STATUS       | HELP            |        |         |        |
|-----------------|------|--------|----------|--------------|--------------|--------------|-----------------|--------|---------|--------|
| System Commands |      |        |          | Ren          | note Log - I | Router Setti | ng <del>s</del> |        |         |        |
| Remote Log      |      |        | Г        |              |              |              |                 |        |         |        |
| User Management |      |        |          |              | Log          | Level        |                 |        |         |        |
| Update Gateway  |      |        |          | L            | og Level:    | Notice       | *               |        |         |        |
| Ping Test       |      |        |          |              | _            |              |                 |        |         |        |
| Modem Test      |      |        |          | Add an IP A  | ddress:      |              |                 | Add    |         |        |
|                 |      |        |          |              | _            |              |                 |        |         |        |
| Save All        |      |        | Select a | logging dest | ination:     | None 🚩       |                 | Delete |         |        |
| Log Out         |      |        |          |              |              |              |                 |        |         |        |
|                 |      |        |          |              |              |              |                 |        |         |        |
|                 |      |        |          |              |              |              |                 |        |         |        |
|                 |      |        |          |              |              |              |                 |        |         |        |
|                 |      |        |          |              |              |              |                 |        |         |        |
|                 |      |        |          |              |              |              |                 |        |         |        |
|                 |      |        |          |              |              |              |                 |        |         |        |
|                 |      |        |          |              |              |              |                 |        | ñooly - | Cancel |
|                 |      |        |          |              |              |              |                 |        | мррту   | cancer |
|                 |      |        |          |              |              |              |                 |        |         |        |

**Уровень логирования (Log Level):** Укажите уровень событий для помещения в лог.

Введите IP-Адрес (Add an IP Address): Добавьте адрес компьютера.

Выберите сервер логирование (Select a logging destination): укажите, на какой адрес отправлять лог.

Применить (Apply): щелкните Применить (Apply) для сохранения изменений.

### User Management

Диспетчер пользователя предназначен для изменения имени пользователя и пароля.

| <b>CORP</b>     | HOME | WIZARD | SETUP  | ADVANCED       | TOOLS       | STATUS       | HELP     |              |
|-----------------|------|--------|--------|----------------|-------------|--------------|----------|--------------|
| System Commands |      |        |        |                | User Mar    | nagement     |          |              |
| Remote Log      |      |        | User M | anagement is i | used to cha | ange your U: | ser Name | or Password. |
| User Management |      |        |        |                |             |              |          |              |
| Update Gateway  |      |        |        | U              | ser Name    | : Admin      |          |              |
| Ping Test       |      |        |        | F              | assword     | :            |          |              |
| Modem Test      |      |        |        | Confirmed R    | assword     | :            |          |              |
|                 |      |        |        | īdle           | Timeout     | . 30         | minuto   | -            |
| Save All        |      |        |        | 1010           | , miloode   | . 00         | Innuce   | ->           |
| Log Out         |      |        |        |                |             |              |          |              |
|                 |      |        |        |                |             |              |          |              |
|                 |      |        |        |                |             |              |          |              |
|                 |      |        |        |                |             |              |          |              |
|                 |      |        |        |                |             |              |          |              |
|                 |      |        |        |                |             |              |          |              |
|                 |      |        |        |                |             |              |          |              |
|                 |      |        |        |                |             |              |          | Apply Capcel |
|                 |      |        |        |                |             |              |          | Apply Caller |
|                 |      |        |        |                |             |              |          |              |

Имя пользователя (User Name): По умолчанию 'Admin' (администратор).

Пароль (Password): По умолчанию 'Admin' (администратор).

**Подтверждение пароля (Confirmed Password):** Введите подтверждение пароля при изменении.

Отключение по бездействию (Idle Timeout): По умолчанию время отключения пользователя от ВЕБ-интерфейса по бездействию составляет 30 минут.

Применить (Apply): щелкните Применить (Apply) для сохранения изменений.

#### Update Gateway

Чтобы обновить программное обеспечение маршрутизатора, выберите файл обновления (Ядро/Файловая система) (Kernel/ File system) или Конфигурационный файл (Configuration file) в окне Выберите файл (Select a File), а затем щелкните по кнопке Обновить шлюз (Update Gateway).

В дополнении вы можете выгрузить конфигурационный файл из системы, щелкнув по кнопке Получи конфигурацию (Get Configuration).

| -                                                | HOME                                   | WIZARD                                                                                                    | SETUP       | ADVANCED                                        | TOOLS                                | STATUS                             | HELP                        |               |  |  |  |  |  |
|--------------------------------------------------|----------------------------------------|----------------------------------------------------------------------------------------------------|-------------|-------------------------------------------------|--------------------------------------|------------------------------------|-----------------------------|---------------|--|--|--|--|--|
| System Commands<br>Remote Log<br>User Management | To update<br>then click<br>clicking Gi | <b>Update Gateway</b><br>To update your gateway firmware, choose an updated firmware image or configuration file in "Select a File", and<br>then click the Update Gateway button. Additionally, you may download your configuration file from the system by<br>clicking Get Configuration.                                                 |             |                                                 |                                      |                                    |                             |               |  |  |  |  |  |
| Update Gateway<br>Ping Test<br>Modem Test        | -                                      | S                                                                                                    | elect a Fil | le:<br>(Max file si<br>Firmware I<br>image with | ze 3.5 MB<br>image car<br>n or witho | )<br>1 be the cor<br>ut digital si | Brc<br>mbined s<br>ignature | wse<br>single |  |  |  |  |  |
| Save All<br>Log Out                              | -                                      | Update Gateway<br>The system will be restarted automatically, after the Filesystem image is<br>successfully updated. You will need to reconnect again to configure your<br>setup.<br><u>Get Configuration</u><br>The system will give the configuration file only if it was earlier saved by<br>pressing "SaveAll" in System Command Menu. |             |                                                 |                                      |                                    |                             |               |  |  |  |  |  |
|                                                  |                                        |                                                                                                    |             |                                                 |                                      |                                    |                             |               |  |  |  |  |  |
|                                                  | Status:                                |                                                                                                    |             | Non                                             | 9                                    |                                    |                             |               |  |  |  |  |  |

#### Ping-тест

Packet Internet Groper (отправитель пакетов Интернет) является протоколом, отправляющим ICMP-эхо-запросы (протокола управляющих сообщений в сети Интернет) для проверки доступности удаленного хоста.

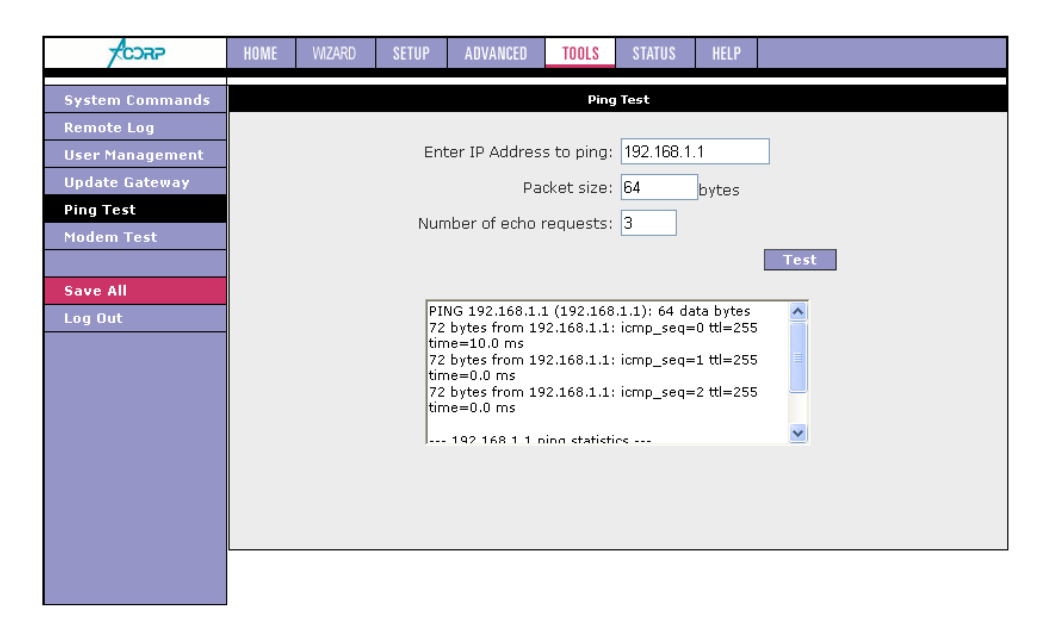

#### Modem Test

Этот тест используется для проверки правильности соединения модема с сетью. Этот тест выполняется в течение нескольких секунд. Для выполнения теста выберите свое соединение из списка и нажмите кнопку **Тест (Test).** 

| CORP                                           | HOME      | WIZARD                      | SETUP                     | ADVANCED                          | TOOLS                             | STATUS                                  | HELP                     |                                                                    |
|------------------------------------------------|-----------|-----------------------------|---------------------------|-----------------------------------|-----------------------------------|-----------------------------------------|--------------------------|--------------------------------------------------------------------|
| System Commands<br>Remote Log                  | This test | can be usec<br>to complete. | l to check (<br>To perfor | whether your M<br>m the test, sel | Mode<br>odem is pr<br>ect your co | m Test<br>operly conne<br>nnection fror | ected to t<br>m the list | he Network. This test may take a few<br>and press the Test button. |
| User Management<br>Update Gateway<br>Ping Test |           |                             |                           | <u>C</u><br>() is                 | : <u>onnectior</u><br>;p          | <u>Type VP</u><br>pppoe O               | <u>I:VCI</u><br>1:35     |                                                                    |
| Modem Test<br>Save All                         |           |                             |                           | Т                                 | est Type:                         | F4 End 💙                                |                          | Test                                                               |
| Log Out                                        | -         |                             |                           | Modem Test                        | : Result: N                       | lo test is rur                          | nning                    |                                                                    |
|                                                |           |                             |                           |                                   |                                   |                                         |                          |                                                                    |
|                                                |           |                             |                           |                                   |                                   |                                         |                          |                                                                    |
|                                                |           |                             |                           |                                   |                                   |                                         |                          |                                                                    |
|                                                |           |                             |                           |                                   |                                   |                                         |                          |                                                                    |

Примечание: Не все оборудование провайдеров поддерживают данное тестирование, уточняйте в службе поддержки вашего провайдера.

## Status

Раздел «Состояние» (Status) позволяет контролировать Состояние/Статистику (Status/Statistics) различных соединений и интерфейсов.

| -<br>FCCA-F         | HOME      | WIZARD        | SETUP       | ADVANCED              | TOOLS                   | STATUS            | HELP       |                     |  |  |  |  |  |
|---------------------|-----------|---------------|-------------|-----------------------|-------------------------|-------------------|------------|---------------------|--|--|--|--|--|
| Network Statistics  |           | Status        |             |                       |                         |                   |            |                     |  |  |  |  |  |
| Connection Status   | The Stati | us section al | lows you to | view the Statu        | s/Statistics            | s of different    | t connecti | ons and interfaces. |  |  |  |  |  |
| DDNS Update Status  |           |               |             |                       |                         |                   |            |                     |  |  |  |  |  |
| DHCP Clients        |           |               | Network St  | atistics View<br>Ethe | the Statis<br>net/USB/I | aces -            |            |                     |  |  |  |  |  |
| Modem Status        |           |               | Connection  | Status View           | the Statu               | ons.              |            |                     |  |  |  |  |  |
| Product Information |           |               | DDNS Upda   | ite Status Viev       | the status              | s of Dynamic      | : DNS die  |                     |  |  |  |  |  |
| IP Account          |           |               | DHCP Clien  | te Vieu               | the list of             |                   |            |                     |  |  |  |  |  |
| System Log          |           | -             | oner enen   | View                  | the Statu               | s and Statist     | ice of you | ur broadband        |  |  |  |  |  |
| Log Out             |           | 1             | Modem Sta   | tus (DS               | .) connection.          |                   |            |                     |  |  |  |  |  |
|                     |           |               | Product In  | formation View        | the Produ               | oftware Versions. |            |                     |  |  |  |  |  |
|                     |           | :             | System Log  | ) Viev                | the Log n               |                   |            |                     |  |  |  |  |  |
|                     |           |               |             |                       |                         |                   |            |                     |  |  |  |  |  |
|                     |           |               |             |                       |                         |                   |            |                     |  |  |  |  |  |
|                     |           |               |             |                       |                         |                   |            |                     |  |  |  |  |  |
|                     |           |               |             |                       |                         |                   |            |                     |  |  |  |  |  |
|                     |           |               |             |                       |                         |                   |            |                     |  |  |  |  |  |
|                     |           |               |             |                       |                         |                   |            |                     |  |  |  |  |  |
|                     |           |               |             |                       |                         |                   |            |                     |  |  |  |  |  |
|                     | 1         |               |             |                       |                         |                   |            |                     |  |  |  |  |  |

### **Network Statistics**

На странице «Статистика сети Ethernet» (Ethernet Network Statistics) отображается статистика соединения Ethernet. На странице «Статистика сети DSL (цифровая абонентская линия)» (DSL Network Statistics) отображается статистика соединения DSL. На странице «Статистика USB подключения» (USB Network Statistics) отображается статистика соединения по USB подключению.

| -<br>FCCAP          | HOME WIZARD SETUP ADVANCED TOOLS STATUS HELP                                                                                      |
|---------------------|----------------------------------------------------------------------------------------------------|
| Network Statistics  | Network Statistics                                                                                                    |
| Connection Status   | Choose an interface to view your network statistics:                                                                              |
| DDNS Update Status  | Ethernet O USB O DSL                                                                                                    |
| DHCP Clients        | Transmit                                                                                                    |
| Modem Status        | Good Tx Frames 1090<br>Good Tx Broadcast Frames 1                                                                                 |
| Product Information | Good Tx Multicast Frames 0                                                                                                    |
| IP Account          | Tx Total Bytes 930191<br>Collisions 0                                                                                             |
| System Log          | Error Frames 89                                                                                                    |
| Log Out             | Carrier Sense Errors U<br>Receive                                                                                                 |
|                     | Good Rx Frames1319Good Rx Broadcast Frames35Good Rx Multicast Frames648Rx Total Bytes291123CRC Errors0Undersized Frames0Overruns0 |
|                     | Refresh                                                                                                    |
|                     |                                                                                                    |

| CORP                                                                                       | HOME   | WIZARD      | SETUP      | ADVANCED                                                                         | TOOLS                                                                                 | STATUS                                             | HELP                                        |         |       |
|--------------------------------------------------------------------------------------------|--------|-------------|------------|----------------------------------------------------------------------------------|---------------------------------------------------------------------------------------|----------------------------------------------------|---------------------------------------------|---------|-------|
| Network Statistics                                                                         |        |             |            |                                                                                  | Network                                                                               | Statistics                                         |                                             |         |       |
| Connection Status                                                                          | Choose | an interfac | ce to view | your networ<br>O Etherne                                                         | k statistic<br>et 💿                                                                   | s:<br>USB (                                        | ) dsl                                       |         |       |
| DHCP Clients<br>Modem Status<br>Product Information<br>IP Account<br>System Log<br>Log Out |        |             |            | Transmit<br>Good 1<br>Good 1<br>Tx Tota<br>Receive<br>Good F<br>Good F<br>Good F | X Frames<br>X Broadc:<br>X Multica:<br>al Bytes<br>X Frames<br>X Broadc<br>X Multica: | ast Frames<br>st Frames<br>ast Frames<br>st Frames | 562<br>100<br>703<br>6712<br>616<br>22<br>8 | 22      |       |
|                                                                                            |        |             |            | Rx Tot                                                                           | al Bytes                                                                              |                                                    | 6699                                        | 9<br>Re | fresh |

|                     | HOME     | WIZARD                                               | SETUP | ADVANCED | TOOLS                      | STATUS              | HELP     |           |  |  |  |
|---------------------|----------|------------------------------------------------------|-------|----------|----------------------------|---------------------|----------|-----------|--|--|--|
| Network Statistics  |          |                                                      |       |          | Network                    | Statistics          |          |           |  |  |  |
| Connection Status   | Choose   | Choose an interface to view your network statistics: |       |          |                            |                     |          |           |  |  |  |
| DDNS Update Status  |          | O Ethernet O USB 💿 DSL                               |       |          |                            |                     |          |           |  |  |  |
| DHCP Clients        |          |                                                      |       | Trans    | smit                       |                     |          |           |  |  |  |
| Modem Status        |          |                                                      |       | T        | X PDUs                     |                     | 0        |           |  |  |  |
| Product Information |          |                                                      |       | ו<br>ד   | x Total By<br>'x Total Er  | res<br>ror Counts   | : 0      |           |  |  |  |
| IP Account          |          |                                                      |       | Recei    | ve                         |                     |          |           |  |  |  |
| System Log          | 1        |                                                      |       | F        | Rx PDUs                    |                     | 0        |           |  |  |  |
| Log Out             |          |                                                      |       | h<br>F   | kx Total By<br>Rx Total Er | ytes<br>rror Counts | U<br>5 O |           |  |  |  |
| -                   |          |                                                      |       |          |                            |                     | -        |           |  |  |  |
|                     |          |                                                      |       |          |                            |                     |          |           |  |  |  |
|                     |          |                                                      |       |          |                            |                     |          |           |  |  |  |
|                     |          |                                                      |       |          |                            |                     |          |           |  |  |  |
|                     |          |                                                      |       |          |                            |                     |          |           |  |  |  |
|                     |          |                                                      |       |          |                            |                     |          |           |  |  |  |
|                     |          |                                                      |       |          |                            |                     |          |           |  |  |  |
|                     | <u> </u> |                                                      |       |          |                            |                     |          | Define sh |  |  |  |
|                     |          |                                                      |       |          |                            |                     |          | Reffesh   |  |  |  |
|                     |          |                                                      |       |          |                            |                     |          |           |  |  |  |
|                     |          |                                                      |       |          |                            |                     |          |           |  |  |  |

#### **Connection Status**

На странице «Состояние соединения» (Connection Status) отображаются состояния всех подключений к провайдеру настроенные в маршрутизаторе.

| CORP                                                                                                    | HOME | WIZARD | SETUP    | ADVANCED                 | TOOLS               | STATUS                 | HELP                   |                                      |         |
|----------------------------------------------------------------------------------------------------|------|--------|----------|--------------------------|---------------------|------------------------|------------------------|--------------------------------------|---------|
| Network Statistics                                                                                                    |      |        |          |                          | Connection          | ı Status (1)           |                        |                                      |         |
| Connection Status<br>DDNS Update Status<br>DHCP Clients<br>Modem Status<br>Product Information<br>IP Account<br>System Log<br>Log Out |      | Descri | ption Ty | <u>pe IP</u><br>ipoe N/A | State<br>Not Connec | <u>Onlin</u><br>(ted 0 | <u>e Disc</u> i<br>DSL | onnect Reason<br>Line is Disconnecte | d       |
|                                                                                                    |      |        |          |                          |                     |                        |                        |                                      | Refresh |
|                                                                                                    |      |        |          |                          |                     |                        |                        |                                      |         |

Соединение типа Bridge всегда имеет статус Not Connected

### **DDNS Update Status**

На странице DDNS-статистики Вы можете просмотреть состояние работы службы DDNS.

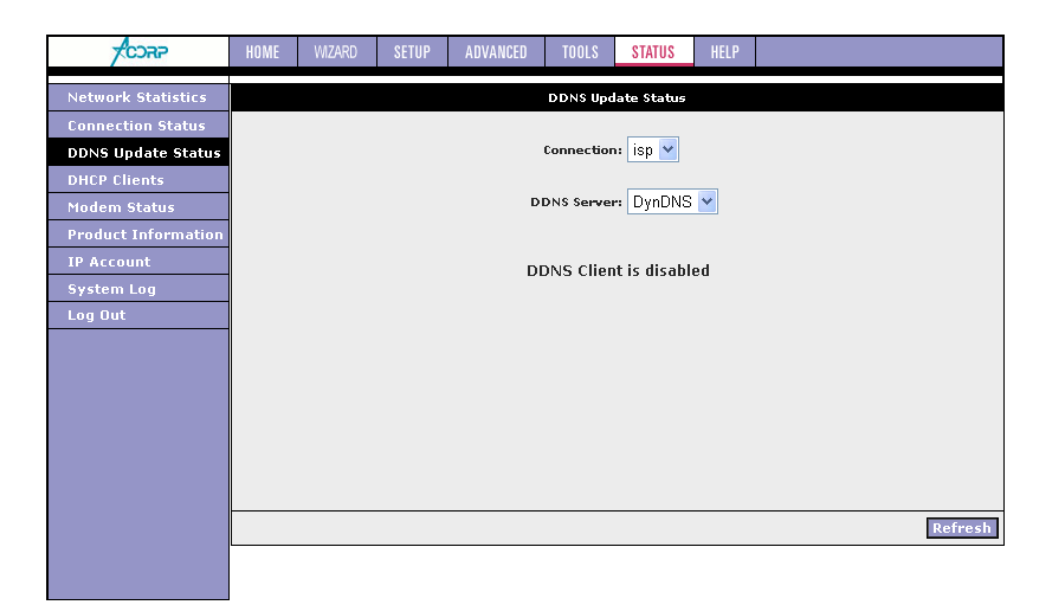

### **DHCP** Clients

На странице «DHCP-клиенты» (протокола динамической конфигурации хоста) (DHCP Clients) отображаются MAC-адрес, IP-адрес, имя хоста и срок аренды.

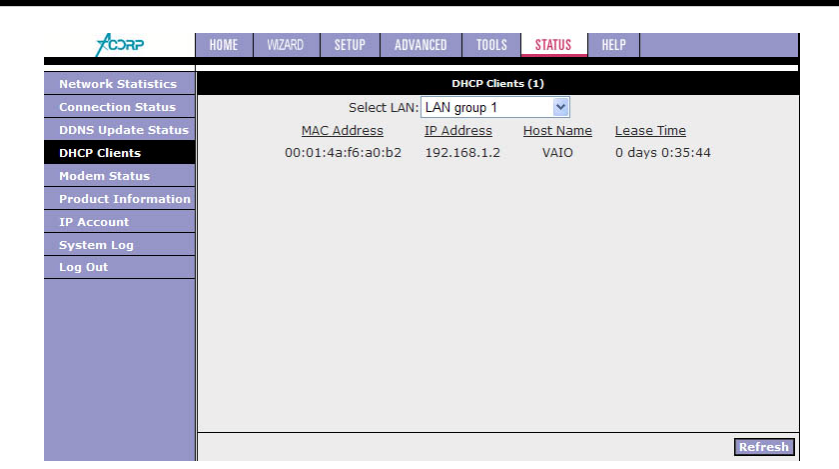

### Modem Status

На странице «Состояние модема» (Modem Status) отображается состояние модема и статистика DSL (цифровой абонентской линии).

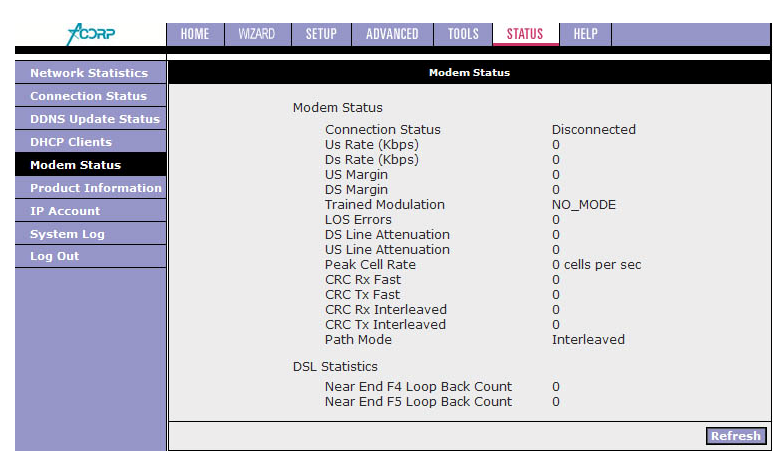

### **Product Information**

На странице «Информация о продукте» (Product Information) отображается информация о продукте и версиях программного обеспечения.

| -<br>CORP           | HOME         | WIZARD              | SETUP           | ADVANCED              | TOOLS             | STATUS     | HELP  |  |  |  |  |
|---------------------|--------------|---------------------|-----------------|-----------------------|-------------------|------------|-------|--|--|--|--|
| Network Statistics  |              | Product Information |                 |                       |                   |            |       |  |  |  |  |
| Connection Status   |              | Product Information |                 |                       |                   |            |       |  |  |  |  |
| DDNS Update Status  |              |                     | Mode            | el Number             | Sprint            | er@ADSL l  | AN122 |  |  |  |  |
| DHCP Clients        |              |                     | HWF             | Revision              | Unknown           |            |       |  |  |  |  |
| Modem Status        |              |                     | Seria<br>LISB I | I Number<br>PID       | 0x6060            |            |       |  |  |  |  |
| Product Information | USB VID      |                     |                 |                       | 0x0451            |            |       |  |  |  |  |
| IP Account          | Ethernet MAC |                     |                 |                       | 00:14:2B:08:E7:15 |            |       |  |  |  |  |
| System Log          |              |                     | DSL [           | Default MAC           |                   |            |       |  |  |  |  |
| Log Out             |              |                     | Fofte           | NAC Version           | - 00.1-           | r.20.00.E/ | . 17  |  |  |  |  |
|                     |              |                     | 5010            | vare version:         |                   |            |       |  |  |  |  |
|                     |              |                     | Acorp           | o Firmware            | V.2.0             | 4.RU.01052 | 2008  |  |  |  |  |
|                     |              |                     | Gate            | way<br>Drivor         | 3.7.1             | 3          |       |  |  |  |  |
|                     |              |                     |                 | ATM Driver 7.05.01.00 |                   |            |       |  |  |  |  |
|                     |              |                     | DSLI            | Datanumn              | 7.05.             | 11.00 Anne | хA    |  |  |  |  |
|                     |              |                     | SAR F           | HAL                   | 01.07             | .2c        |       |  |  |  |  |
|                     |              |                     | PDSP            | Firmware              | 0.54              |            |       |  |  |  |  |
|                     |              |                     | Boot            | Loader                | 1.4.0             | 4          |       |  |  |  |  |
|                     |              |                     |                 |                       |                   |            |       |  |  |  |  |
|                     |              |                     |                 |                       |                   |            |       |  |  |  |  |
|                     |              |                     |                 |                       |                   |            |       |  |  |  |  |
|                     |              |                     |                 |                       |                   |            |       |  |  |  |  |

### **IP** Account

На странице IP Account отображается информация об объеме данных, переданных с каждого IP-адреса.

|                     | HOME | WIZARD SETUP | ADVANCED T     | OOLS <b>Status</b> | HELP        |                   |
|---------------------|------|--------------|----------------|--------------------|-------------|-------------------|
| Network Statistics  |      |              | IP             | Account Statistic  |             |                   |
| Connection Status   |      |              |                |                    |             |                   |
|                     |      |              |                |                    |             |                   |
| DUNS Update status  |      | IP Address   | Upload (bytes) | Download (bytes    | ) Last time | e data transfered |
| DHCP Clients        |      | 192.168.1.0  | 23.123.975.048 | 4.166.180.788      | 3           | Os                |
| Modem Status        |      | 192.168.1.2  | 9.453.750.809  | 2.799.742.710      | )           | Os                |
| Touch Status        |      | 192.168.1.3  | 13.6/0.219.210 | 1.366.438.078      | 6           | Os                |
| Product Information |      | 192.168.1.6  | 56             | (                  | )           | 4d 10h 3m 10s     |
| IP Account          |      | 192.168.1.9  | 224            | (                  | )           | 14d Oh 19m 8s     |
| IT Account          |      | 192.168.1.10 | 400            | (                  | )           | 2d 17h 45m 39s    |
| System Log          |      | 192.168.1.12 | 2.228          | (                  | )           | 14d 8h 58m 33s    |
| WDS Report          |      | 192.168.1.19 | 93             | (                  | )           | 12d 1h 26m 55s    |
|                     |      | 192.168.1.20 | 186            | (                  | )           | 16h 24m 16s       |
| Log Out             |      | 192.168.1.22 | 93             | (                  | )           | 11d 4h 16m 55s    |
|                     |      | 192.168.1.66 | 91             | (                  | )           | 9d 4h 53m 32s     |
|                     |      | 192.168.1.10 | 748            | (                  | )           | 5d 9h 42m 44s     |
|                     |      | 192.168.1.10 | L 819          | (                  | )           | 4d 15h 46m 50s    |
|                     |      | 192.168.1.22 | 2 91           | (                  | 0           | 10d 1h 44m 22s    |

### System Log

На странице «Системный журнал» (System Log) показаны события, инициированные системой.

| Network Statistics         System Log           Connection Status                                                                                                    |                                                                                                    | HOME WIZARD SETUP ADVANCED TOOLS STATUS HELP                                                        |
|----------------------------------------------------------------------------------------------------|----------------------------------------------------------------------------------------------------|----------------------------------------------------------------------------------------------------|
| DNNS Update Status         DHCP Clients         Middem Status         Product Information         Ian 112:00:10 dfgmgr(sar): amPingLinterval(20)(20)         Ian 112:00:10 dfgmgr(resolver): stat successfull for /etc/resolv.conf.         Jan 112:00:10 dfgmgr(resolver): Resolver Polling Timer Started succesfully.         Jan 112:00:10 dfgmgr(resolver): Resolver Polling Timer Started succesfully.         Jan 112:00:10 dfgmgr(resolver): Resolver Polling Timer Started succesfully.         Jan 112:00:10 dfgmgr(resolver): Resolver Polling Timer Started succesfully.         Jan 112:00:11 dfgmgr(labridge0): Bridge Created: br0         Jan 112:00:12 dfgmgr(labridge0): Bridge Interface Added: eth0         Jan 112:00:13 dfgmgr(labridge0): Bridge Interface Added: usb0         Jan 112:00:13 dfgmgr(labridge0): Bridge Interface Added: usb0         Jan 112:00:13 dfgmgr(labridge0): Bridge Interface Added: usb0         Jan 112:00:13 dfgmgr(pppoe-105): Valid Configuration Tree         Jan 113:18:03 dfgmgr(pppoe-105): PPPoE Apply Transation         Jan 113:18:03 dfgmgr(pppoe-105): PPPoE Apply Transation         Jan 113:18:03 dfgmgr(pppoe-105): PPPoE Apple Code = 1 | Network Statistics<br>Connection Status<br>DDNS Update Status<br>DHCP Clients<br>Modem Status<br>Product Information<br>IP Account<br>System Log<br>Log Out | HOME       WUZARD       SETUP       ADVANCED       TOOLS       STATUS       HELP         System Log |

# Help

В данном разделе вы найдете справочные материалы (на английском языке) по Брандмауэру (Firewall), Мостовым фильтрам (Bridge Filters), клиентам ЛВС (LAN Clients), PPP-соединению (PPP Connection), универсальному устройству Plug & Play (UPnP) и динамической маршрутизации (RIP Help).

|         | HOME                                                      | WIZARD       | SETUP         | ADVANCED         | TOOLS               | STATUS                         | HELP           |                               |
|---------|-----------------------------------------------------------|--------------|---------------|------------------|---------------------|--------------------------------|----------------|-------------------------------|
| Log Out |                                                           |              |               |                  | Н                   | elp                            |                |                               |
|         | This secti                                                | ion takes yo | u to differe  | ent Help Sectior | ns for Firew        | all, Bridge F                  | ïlters, LAM    | 1 Clients and PPP Connection. |
|         |                                                           |              | <u>Firewa</u> | <u>II</u>        | Help f<br>Contro    | or Port Forwa<br>ol, and Adva  | cess<br>Irity. |                               |
|         |                                                           |              | <u>Bridge</u> | Filters          | Help s              | ection for Br                  | rs.            |                               |
|         |                                                           |              | ,             |                  |                     |                                |                |                               |
|         |                                                           |              | LAN Gr        | oup Configurat   | ion Help s<br>Group | ection for Co<br>s with static | I LAN<br>:s,   |                               |
|         | PPP Connection Help for establishing a PPP<br>Connection. |              |               |                  |                     |                                |                |                               |
|         |                                                           |              | <u>UPnP</u>   |                  | Help p              | ages for UP                    | nP.            |                               |
|         |                                                           |              | <u>RIP He</u> | <u>slp</u>       | Help s<br>Inform    | ection for RI<br>nation Proto  | ng             |                               |
|         |                                                           |              |               |                  |                     |                                |                |                               |
|         |                                                           |              |               |                  |                     |                                |                |                               |
|         |                                                           |              |               |                  |                     |                                |                |                               |
|         |                                                           |              |               |                  |                     |                                |                |                               |